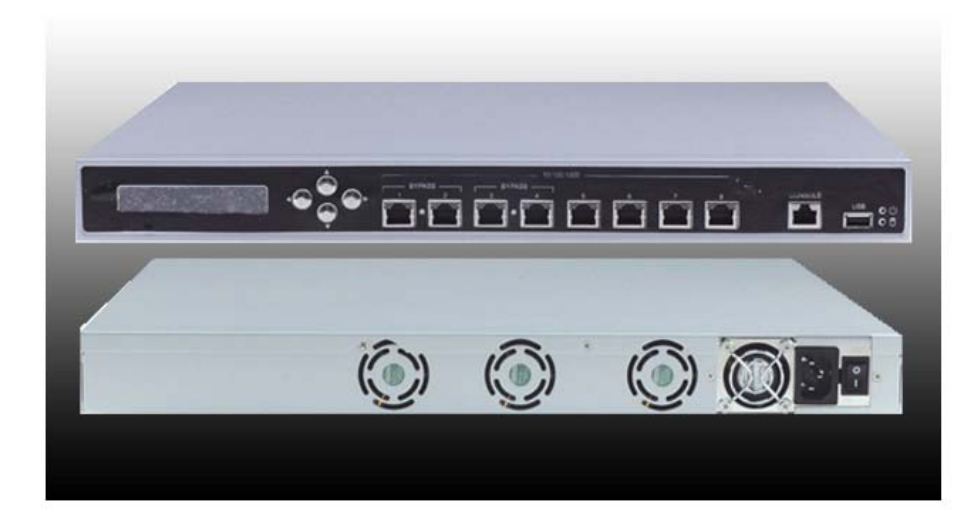

## User's Manual Version 1.2

# Network Appliance Model Number PL-10390

1U Rack-mount Intel® Dual Core Xeon® LV/ULV Network Appliance with Eight GbE, PCI, LCM

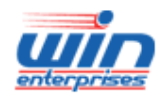

www.win-ent.com

# User's Manual, Version 1.2

| Chapter 1. General Information                                                 | 3        |
|--------------------------------------------------------------------------------|----------|
| 1.1 Introduction                                                               | 3        |
| 1.2 Specifications                                                             | 3        |
| 1.3 Order Information                                                          | 4        |
| 1.4 Packaging                                                                  | 4        |
| 1.5 Precautions                                                                | 4        |
| 1.6 System Layout                                                              | 5        |
| 1.7 Board Dimension                                                            | 5        |
| Chapter 2. Connector/Jumper Configuration                                      | 6        |
| 2.1 Connector/Jumper Location and Definition                                   | .7       |
| 2.2 Connector and Jumper Setting                                               | 7        |
| 2.3 CompactFlash™ Card Socket Pin Define                                       | 10       |
| 2.4 How to Set Bypass Function                                                 | 14       |
| Chapter 3. Optional GbF Module & Riser Card Setting                            | 15       |
| 3.1 IP-10360 <sup>•</sup> Ethernet module with four GbE Copper bypass function | 15       |
| 3.2 IP-10340: Ethernet module with four GbE SEP bypass function                | 16       |
| 3.3 IP-10330: Ethernet module with four PCI-E x 1 GbE Copper                   | 18       |
| 3.4 MB-09019: Rechargeable riser card for bypass SEP Ethernet module           | 18       |
| 3.5 IP-10350: LISB & COM port R I45 card                                       | 19       |
| 3.6 IP-A6066: Mini PCI VGA Card                                                | 19       |
| 3 7 IP-10320: PCI Riser Card                                                   | 20       |
| Chapter / BIOS Setup                                                           | .20      |
| 1 1 Ouick Sotup                                                                | 21       |
| 4.2 Entering the CMOS Setup Program                                            | 21       |
| 4.2 Entering the CMOS Setup Program                                            | 21       |
| 4.5 Mend Options                                                               | 22       |
| 4.4 Standard CMOST eatures Setup                                               | 20       |
| 4.5 Advanced Chipset Features Setup                                            | 24       |
| 4.0 Auvanced Chipsel Tealules Selup                                            | 20       |
| 4.7 Integrated Felipherals                                                     | 20       |
| 4.0 PND/DCL Configuration                                                      | 23       |
| 4.9 FNF/FCI Configuration                                                      | 22       |
| 4.10 FC Fieldin Status                                                         | აა<br>ა⊿ |
| 4.11 Load Optimized Defaults                                                   | 34<br>24 |
| 4.12 Ludu Optimized Delauits                                                   | 34<br>25 |
| 4.15 Set Supervisor/User Password                                              | 20       |
| 4.14 Save and Exit Setup                                                       | 20       |
| Chapter 5 Litility ? Driver Installation                                       | აი<br>ეი |
| <b>Chapter 5.</b> Utility & Driver Installation                                | 30       |
| 5.1 Operation System Supporting                                                | 38       |
| 5.2 System Driver Installation                                                 | 38       |
| 5.3 VGA Driver Installation                                                    | 39       |
| 5.4 LAN Driver Installation                                                    | 39       |
| Appendix A: Programming the Watchdog Timer                                     | 40       |
| Appendix B: Programming the GPIO                                               | 43       |
| Appendix C: System Resources                                                   | 45       |
| Appendix D: Cable Development Kit                                              | 48       |

## Chapter 1. General Information

## 1.1 Introduction

The PL-10390 is a high performance networking platform based on an Intel Dual Core Xeon® LV/ULV architecture combined with Intel 3100 integrated chipset. The PL-10390 is designed to support GbE modules and I/O module. It can support two GbE modules which are equipped with eight GbE ports in total and with bypass function in four GbE ports. Offering a good cost / performance ratio, this high performance platform is suitable for SMB/Enterprise network applications. It can effectively used for as a platform for Firewall, VPN, Load Balancing, UTM, IPS, IDS, and other network applications.

| General Functions                                                     |                                                                                                    |  |  |
|-----------------------------------------------------------------------|----------------------------------------------------------------------------------------------------|--|--|
| CPU                                                                   | Intel Dual Core Xeon® LV/ULV Processors with 667MHz FSB                                                                                                    |  |  |
| Chipset                                                               | Intel 3100                                                                                                    |  |  |
| Memory                                                                | Two 240pin DDR II DIMM socket at 400MHz up to 4GB                                                                                                    |  |  |
| Ethernet                                                              | Eight GbE ports utilizing two Intel® 82571EB PCI-Ex4 and four Intel® 82573L PCI-Ex1 Ethernet controllers (One removable module with 4 SFP/Copper bypass ports) |  |  |
| SATA                                                                  | Two SATA connectors                                                                                                    |  |  |
| Enhanced IDE                                                          | One 40pin E-ATA connector                                                                                                    |  |  |
| I/O Port                                                              | One RJ45 console port & one USB2.0 port                                                                                                    |  |  |
| Expansion Slot                                                        | One PCI Slot and one Mini PCI slot                                                                                                    |  |  |
| SSD                                                                   | One 50-pin CompactFlash™ type II socket                                                                                                    |  |  |
| Mechanical & Environme                                                | ental                                                                                                    |  |  |
| LCD Indicator                                                         | LED indicators for Power/HDD/Bypass/SFP Link                                                                                                    |  |  |
| LCM & Keypad                                                          | 20 x 2 characters LCM & four buttons keypad                                                                                                    |  |  |
| Power Supply                                                          | 1U 200W ATX power supply                                                                                                    |  |  |
| Operating Temperature                                                 | 32 to 104°F (0 to 40°C)                                                                                                    |  |  |
| Storage Temperature                                                   | 4 to 167°F (-20 to 75°C)                                                                                                    |  |  |
| Humidity                                                              | 5 to 95% relative humidity, non-operating, non-condensing                                                                                                    |  |  |
| Dimensions (WxDxH)                                                    | 440mm (W) x 400mm (D) x 44mm (H) (17.3" W x 15.7" D x 1.7" H)                                                                                                  |  |  |
| Certifications                                                        | CE/FCC                                                                                                    |  |  |
| * Note: All specifications are subject to change without prior notice |                                                                                                    |  |  |

## **1.2 Specifications**

| Model     | Description                                                                                                    |
|-----------|----------------------------------------------------------------------------------------------------|
| PL-1039A  | 1U rack-mount Intele Dual Core Xeone LV/ULV (Sossaman) Networking<br>Appliance, eight Copper, four ports with bypass function, LCM |
| PL-1039B  | 1U rack-mount Intele Dual Core Xeone LV/ULV (Sossaman) Networking<br>Appliance, four Copper, four SFP with bypass function, LCM    |
| DK001     | Cable development kit                                                                                                    |
| TCB890201 | Rack mount kit                                                                                                    |
| TCB890202 | 2.5" HDD kit                                                                                                    |
| TCB890203 | 3.5" HDD kit                                                                                                    |

#### 1.4 Packaging

Make sure that the following items have been included in the package before installation.

- 1. PL-10390 chassis \*1
- 2. PL-10390 main board \*1
- 3. Cables (Optional)
- 4. CD-ROM that contains the following folders:
- (1) Manual
- (2) System Driver
- (3) Ethernet Driver
- (4) Utility Tools

If any item of above is missing or damaged, please contact your dealer or retailer from whom you purchased the PL-10390. Keep the box and carton when you probably ship or store PL-10390 in near future. After you unpack the goods, inspect and make sure the packaging is intact. Do not plug the power adapter to the main board of PL-10390 if you already find it appears damaged. Note: Keep the PL-10390 in the original packaging until you start installation.

#### 1.5 Precautions

Please make sure you properly ground yourself before handling the PL-10390 appliance or any system components. Electrostatic discharge can be easily damage the PL-10390 appliance.

Do not remove the anti-static packing until you are ready to install the PL-10390. Ground yourself before removing any system component from its protective anti-static packaging. To ground yourself, grasp the expansion slot covers or other unpainted parts of the computer chassis.

Handle the PL-10390 appliance by its edges and avoid touching its components.

## 1.6 SystemLayout

PL-10390 Front Side

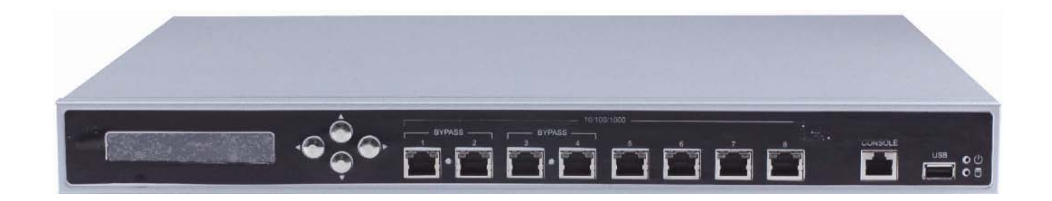

PL-10390 Rear Side

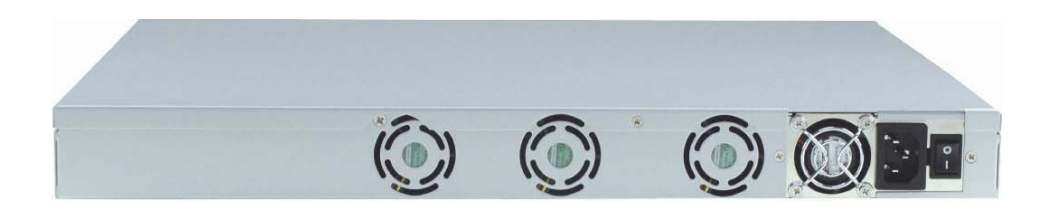

PL-10390 Top Side 1UATXpowerMiniPCIslot

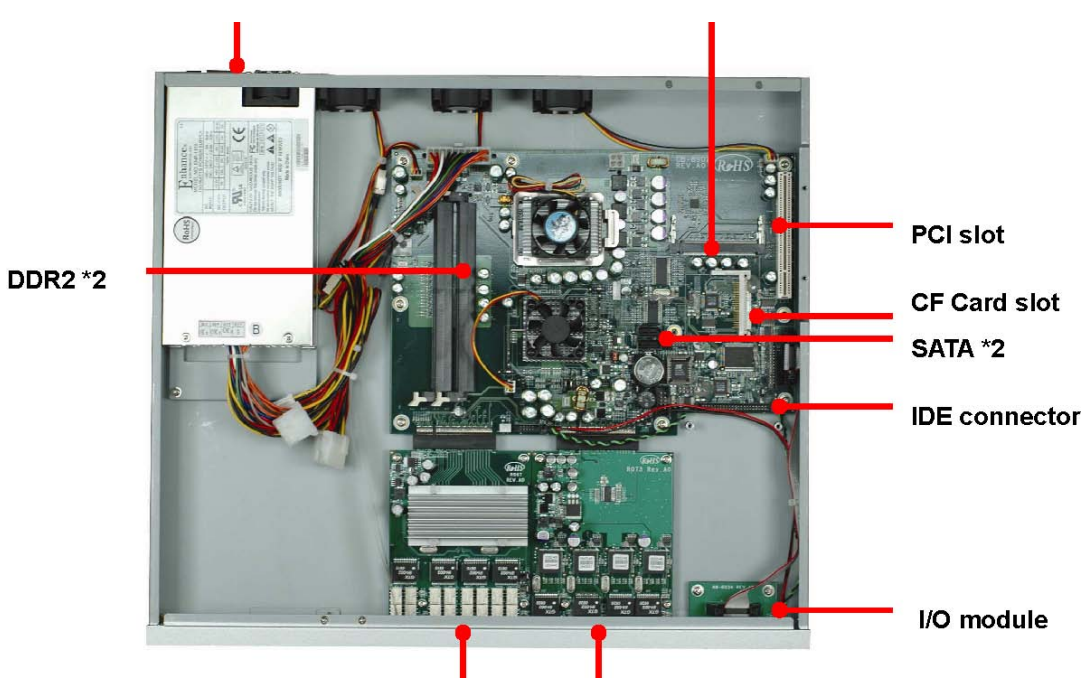

GbE\*4GbE\*4(PCIEx4)(PCIEx1)

## 1.7 Board Dimensions

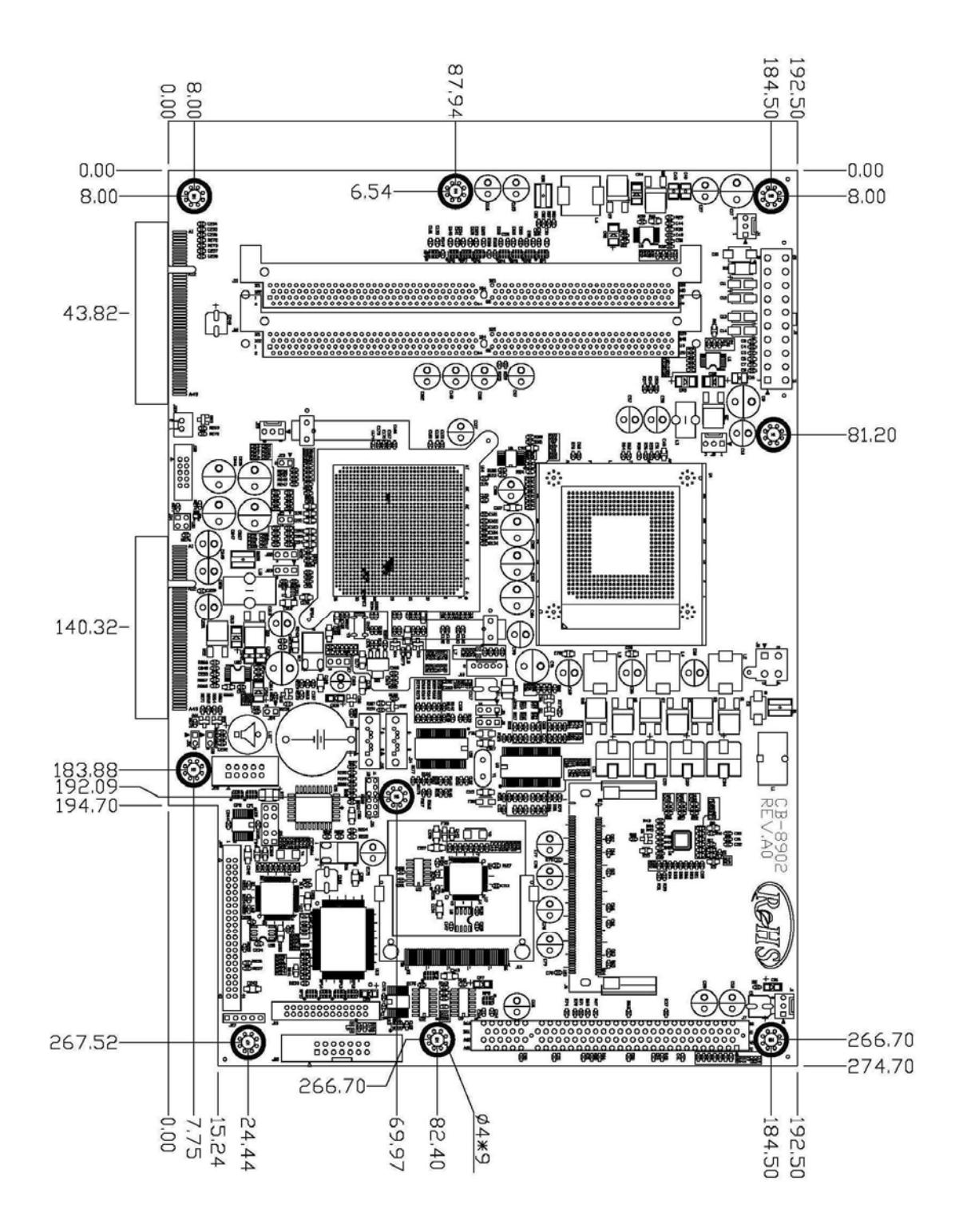

## Chapter 2.Connector/Jumper Configuration

## 2.1 Connector/Jumper Location and Definition

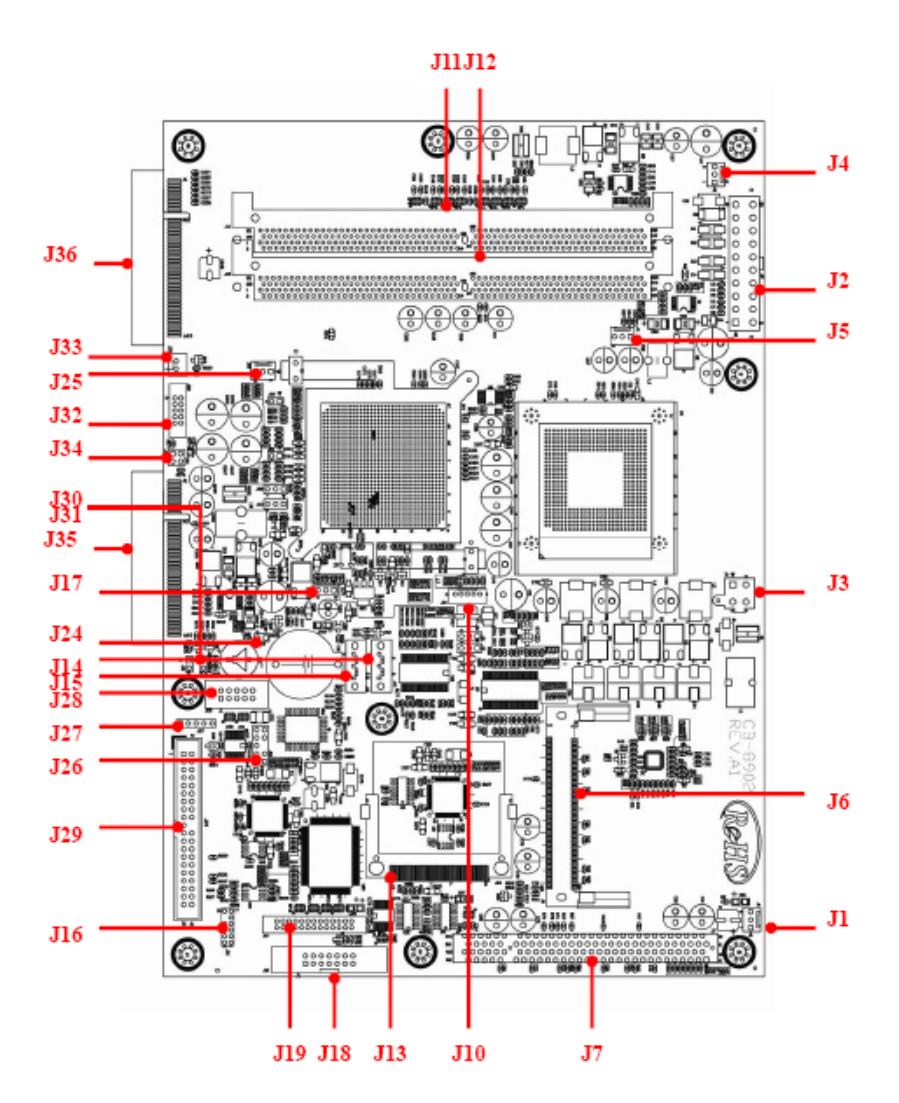

| Connector | Description                        | Connector | Description                      |
|-----------|------------------------------------|-----------|----------------------------------|
| J1        | System Fan                         | J2        | ATX Power Connector<br>(2x10Pin) |
| J3        | ATX Power Connector<br>12V(2X2Pin) | J4        | System Fan                       |
| J5        | System Fan                         | J6        | Mini PCI slot                    |
| J7        | PCI socket                         | J8        | For debug only                   |
| J9        | For debug only                     | J10       | USB                              |
| J11       | DDR II socket                      | J12       | DDR II Socket                    |
| J13       | CF card socket                     | J14       | SATA connector                   |
| J15       | SATA connector                     | J16       | LPC                              |
| J17       | Clear CMOS                         | J18       | COM1&USB                         |

| J19 | Parallel port              | J20 | For debug only              |
|-----|----------------------------|-----|-----------------------------|
| J21 | For debug nly              | J22 | For debug only              |
| J23 | For debug only             | J24 | Speaker On                  |
| J25 | System fan                 | J26 | PS2KB/MS connector          |
| J27 | GPI connector              | J28 | COM2 connector              |
| J29 | 40 pin IDE connector       | J30 | Reset In                    |
| J31 | Watchdog Enable            | J32 | GPO connector               |
| J33 | Back light connector       | J34 | Power/HDD LED connector     |
| J35 | Connector for GbEx1 module | J36 | Connector for GbE x 4module |

## J1/J4/J5/J25: CPU/system fan

|     | 1 2 3        |  |
|-----|--------------|--|
|     |              |  |
| Pin | Define       |  |
| 1   | Ground       |  |
| 2   | +12V         |  |
| - 3 | Speed Detect |  |

## J2: ATX Power Connector (2\*10pin)

| ୍ଷର<br>ଜାରାରାରାରାରାର<br>ଜାରାରାରାରାରାରାରାରାରାରାରା |        |     |        |
|--------------------------------------------------|--------|-----|--------|
|                                                  | 60     |     | ы н.   |
| Pin                                              | Define | Pin | Define |
| 11                                               | +3.3V  | 1   | +3.3V  |
| 12                                               | -12V   | 2   | +3.3V  |
| 13                                               | Ground | m   | Ground |
| 14                                               | PS_ON* | 4   | +5V    |
| 15                                               | Ground | 5   | Ground |
| 16                                               | Ground | б   | +5V    |
| 17                                               | Ground | 7   | Ground |
| 18                                               | -5V    | 8   | POWER  |
|                                                  |        |     | GOOD   |
| 19                                               | +5V    | 9   | 5VSB   |
| 20                                               | +5V    | 10  | +12V   |

## J3: AT Power Connector (2\*2pin)

| 3 1<br>0 0<br>0 0<br>4 2 |        |  |
|--------------------------|--------|--|
| Pin                      | Define |  |
| 1                        | Ground |  |

| 2 | Ground |
|---|--------|
| н | +12V   |
| 4 | +12V   |

#### J6: Mini PCI

| 123 121 3 1 |           |     |           |
|-------------|-----------|-----|-----------|
| 124 122 4 2 |           |     |           |
| Pin         | Define    | Pin | Define    |
| 1           | TIP       | 2   | RING      |
| 3           | 8PMJ-33   | 4   | 8PMJ-13   |
| 5           | 8PMJ-63   | 6   | 8PMJ-23   |
| 7           | 8PMJ-73   | 8   | 8PMJ-43   |
| 9           | 8PMJ-83   | 10  | 8PMJ-53   |
| 11          | LED1_GRNP | 12  | LED2_YELP |
| 13          | LED1_GRNN | 14  | LED2_YELN |
| 15          | CHSGND    | 16  | RESERVED  |
| 17          | INTA#     | 18  | 5V        |
| 19          | 3.3V      | 20  | INTC#     |
| 21          | REG#1     | 22  | GNT#1     |
| 23          | GND       | 24  | 3.3VAUX   |
| 25          | CLK1      | 26  | RST#      |
| 27          | GND       | 28  | 3.3V      |
| 29          | REG#0     | 30  | GNT#0     |
| 31          | 3.3V      | 32  | GND       |
| 33          | AD{31}    | 34  | PME#      |
| 35          | AD{29}    | 36  | CLK2      |
| 37          | GND       | 38  | AD{30}    |
| 39          | AD{27}    | 40  | 3.3V      |
| 41          | AD{25}    | 42  | AD{28}    |
| 43          | RESERVED  | 44  | AD{26}    |
| 45          | C/BE[3]#  | 46  | AD{24}    |

## 2.2 Connector and Jumper Setting

#### J1/J4/J5/J25: CPU/system fan

| Pin | Define       |  |  |  |
|-----|--------------|--|--|--|
| 1   | Ground       |  |  |  |
| 2   | +12V         |  |  |  |
| 3   | Speed Detect |  |  |  |

#### J2: ATX Power Connector (2\*10pin)

|                                               | 86                | _    | 12                |
|-----------------------------------------------|-------------------|------|-------------------|
| 0 <u>000000000000000000000000000000000000</u> |                   |      |                   |
|                                               | 10 9              |      | ю н               |
| <b>D</b> .                                    | <b>D</b> <i>C</i> | - Th | <b>D</b> <i>C</i> |

| Pin | Define | Pin | Define |
|-----|--------|-----|--------|
| 11  | +3.3V  | 1   | +3.3V  |
| 12  | -12V   | 2   | +3.3V  |
| 13  | Ground | 3   | Ground |
| 14  | PS_ON* | 4   | +5V    |
| 15  | Ground | 5   | Ground |
| 16  | Ground | б   | +5V    |
| 17  | Ground | 7   | Ground |
| 18  | -5V    | 8   | POWER  |
|     |        |     | GOOD   |
| 19  | +5V    | 9   | 5VSB   |
| 20  | +5V    | 10  | +12V   |

#### J3: AT Power Connector (2\*2pin)

|     | 3 1<br>0 0<br>4 2 |
|-----|-------------------|
| Pin | Define            |
| 1   | Ground            |

| 2 | Ground |
|---|--------|
| 3 | +12V   |
| 4 | +12V   |

#### J6: Mini PCI

| 12  | 123 121 3 1 |     |           |
|-----|-------------|-----|-----------|
| 12  | 4 122       | 4   | 2         |
| Pin | Define      | Pin | Define    |
| 1   | TIP         | 2   | RING      |
| 3   | 8PMJ-33     | 4   | 8PMJ-13   |
| 5   | 8PMJ-63     | 6   | 8PMJ-23   |
| 7   | 8PMJ-73     | 8   | 8PMJ-43   |
| 9   | 8PMJ-83     | 10  | 8PMJ-53   |
| 11  | LED1_GRNP   | 12  | LED2_YELP |
| 13  | LED1_GRNN   | 14  | LED2_YELN |
| 15  | CHSGND      | 16  | RESERVED  |
| 17  | INTA#       | 18  | 5V        |
| 19  | 3.3V        | 20  | INTC#     |
| 21  | REG#1       | 22  | GNT#1     |
| 23  | GND         | 24  | 3.3VAUX   |
| 25  | CLK1        | 26  | RST#      |
| 27  | GND         | 28  | 3.3V      |
| 29  | REG#0       | 30  | GNT#0     |
| 31  | 3.3V        | 32  | GND       |
| 33  | AD{31}      | 34  | PME#      |
| 35  | AD{29}      | 36  | CLK2      |
| 37  | GND         | 38  | AD{30}    |
| 39  | AD{27}      | 40  | 3.3V      |
| 41  | AD{25}      | 42  | AD{28}    |
| 43  | RESERVED    | 44  | AD{26}    |
| 45  | C/BE[3]#    | 46  | AD{24}    |

| 47  | AD{23}      | 48  | IDSEL     |
|-----|-------------|-----|-----------|
| 49  | GND         | 50  | GND       |
| 51  | AD{21}      | 52  | AD{22}    |
| 53  | AD{19}      | 54  | AS{20}    |
| 55  | GND         | 56  | PAR       |
| 57  | AD{17}      | 58  | AD{18}    |
| 59  | C/BE[2]#    | 60  | AD[16]    |
| 61  | IRDY#       | 62  | GND       |
| 63  | 3.3V        | 64  | FRAME#    |
| 65  | CLKRUN#     | 66  | TRDY#     |
| 67  | SERP#       | 68  | STOP#     |
| 69  | GND         | 70  | 3.3V      |
| 71  | PERP        | 72  | DEVSEL#   |
| 73  | CB/E[1]     | 74  | GND       |
| 75  | AD[14]      | 76  | AD[15]    |
| 77  | GND         | 78  | AD[13]    |
| 79  | AD[12]      | 80  | AD[11]    |
| 81  | AD[10]      | 82  | GND       |
| 83  | GND         | 84  | AD[09]    |
| 85  | AD[06]      | 86  | C/BE[0]#  |
| 87  | AD[07]      | 88  | 3.3V      |
| 89  | 3.3V        | 90  | AD[06]    |
| 91  | AD[05]      | 92  | AD[04]    |
| 93  | RESERVED    | 94  | AD[02]    |
| 95  | AD[03]      | 96  | AD[00]    |
| 97  | 5V          | 98  | RESERVED_ |
|     |             |     | WIP4      |
| 99  | AD[01]      | 100 | RESERVED_ |
|     |             |     | WIP4      |
| 101 | GND         | 102 | GND       |
| 103 | AC_SYNC     | 104 | M66EN     |
| 105 | AC_SDATA_IN | 106 | AC_SDATA_ |
|     |             |     | OUT       |
| 107 | AC_BIT_CLK  | 108 | AC_CODEC_ |
|     |             |     | ID0#      |
| 109 | AC_CODEC_   | 110 | AC_RESET# |
|     | ID1#        |     |           |

| 111 | MOD_AUDIO_ | 112 | RESERVED   |
|-----|------------|-----|------------|
|     | MOD        |     |            |
| 113 | AUDIO_GND  | 114 | GND        |
| 115 | SYS_AUDIO_ | 116 | SYS_AUDIO_ |
|     | оит        |     | IN         |
| 117 | SYS_AUDIO_ | 118 | SYS_AUDIO_ |
|     | OUT G      |     | IN G       |
| 119 | AUDIO_GND  | 120 | AUDIO_GND  |
| 121 | RESERVED   | 122 | MPCIACT#   |
| 123 | VCC5VA     | 124 | 3.3VAUX    |

#### J10: USB header

|     | 1 0<br>2 0<br>3 0<br>4 0<br>5 0 |
|-----|---------------------------------|
| Pin | Define                          |
| 1   | USBVCC                          |
| 2   | USBPIN                          |
| 3   | USBP1P                          |
| 4   | Ground                          |
| 5   | Ground                          |

#### J14/J15: SATA 0/1 Connector

|       | Pin | Define |
|-------|-----|--------|
|       | 1   | Ground |
|       | 2   | TXP    |
| 0 0 0 | 3   | TXN    |
|       | 4   | Ground |
|       | 5   | RXN    |
|       | 6   | RXP    |
|       | 7   | Ground |

#### J18: COM1 & USB Connector

|     | 7<br>0000<br>0000 |     | 1      |
|-----|-------------------|-----|--------|
| Pin | Define            | Pin | Define |
| 1   | RTS#              | 8   | RXD#   |
| 2   | DTR#              | 9   | DSR#   |
| 3   | TXD#              | 10  | CTS#   |
| 4   | Ground            | 11  | Ground |
| 5   | USBON             | 12  | USB0P  |
| 6   | -                 | 13  | -      |
| 7   | USBVCC            | 14  | USBVCC |

|     | 1 0<br>3 0<br>5 0<br>7 0<br>9 0 | 0 2<br>0 4<br>0 6<br>0 8<br>0 10 |          |
|-----|---------------------------------|----------------------------------|----------|
| Pin | Define                          | Pin                              | Define   |
| 1   | KCLK                            | 2                                | MCLK     |
| 3   | KDAT                            | 4                                | MDAT     |
| 5   | Reserved                        | 6                                | Not used |
| 7   | GND                             | 8                                | GND      |
| 9   | +5V                             | 10                               | +5V      |

#### J27: GPIO Connector (Input)

#### J19: Parallel port

| 1<br>1<br>1<br>26<br>26<br>26 |        |     |        |
|-------------------------------|--------|-----|--------|
| Pin                           | Define | Pin | Define |
| 1                             | STROBE | 14  | AUTOFD |
| 2                             | PD0    | 15  | ERR    |
| 3                             | PD1    | 16  | INT    |
| 4                             | PD2    | 17  | SLCTIN |
| 5                             | PD3    | 18  | Ground |
| б                             | PD4    | 19  | Ground |
| - 7                           | PD5    | 20  | Ground |
| 8                             | PD6    | 21  | Ground |
| 9                             | PD7    | 22  | Ground |
| 10                            | ACK*   | 23  | Ground |
| 11                            | BUSY   | 24  | Ground |
| 12                            | PE     | 25  | Ground |
| 13                            | SLCT   | 26  | Ground |

|     | 5<br>5<br>6<br>1 |
|-----|------------------|
| Pin | Define           |
| 1   | GPI0             |
| 2   | GPI1             |
| 3   | GPI2             |
| 4   | GPI3             |
| 5   | Ground           |
|     |                  |

#### J28: COM2 pin header

|     | 1 0 0<br>2 0 0<br>3 0 0<br>4 0 0<br>5 0 0 | 6<br>7<br>8<br>9<br>10 |        |
|-----|-------------------------------------------|------------------------|--------|
| Pin | Define                                    | Pin                    | Define |
| 1   | DCD#                                      | 6                      | DSR#   |
| 2   | RXD#                                      | 7                      | RTS#   |
| 3   | TXD#                                      | 8                      | CTS#   |
| 4   | DTR#                                      | 9                      | RI#2   |
| 5   | Ground                                    | 10                     | NC     |

## J32: GPIO Connector (Output)

| Pin Define Pin Define |
|-----------------------|

| Pin | Define | Pin | Define |
|-----|--------|-----|--------|
| 1   | GPO4   | 2   | Ground |
| 3   | GPO5   | 4   | Ground |
| 5   | GPO6   | 6   | Ground |
| 7   | GPO7   | 8   | Ground |
| 9   | Ground | 10  | +5V    |

## J33: LCM Backlight Header

| Pin Define |        |  |  |  |  |
|------------|--------|--|--|--|--|
| 1          | +5V    |  |  |  |  |
| 2          | Enable |  |  |  |  |

### J29: IDE Connector (2\*20 pin,

#### 2.54mm)

| 2 23<br>23<br>23<br>23<br>23<br>23<br>23<br>23<br>23<br>23 |        |     |        |  |
|------------------------------------------------------------|--------|-----|--------|--|
| Pin                                                        | Define | Pin | Define |  |
| 1                                                          | RESET* | 2   | GND    |  |
| 3                                                          | DATA 7 | 4   | DATA 8 |  |
| 5                                                          | DATA 6 | 6   | DATA 9 |  |

| 9  | DATA 4  | 10 | DATA 11 |
|----|---------|----|---------|
| 11 | DATA 3  | 12 | DATA 12 |
| 13 | DATA 2  | 14 | DATA 13 |
| 15 | DATA 1  | 16 | DATA 14 |
| 17 | DATA 0  | 18 | DATA 15 |
| 19 | GND     | 20 | KEY PIN |
| 21 | DREQ    | 22 | GND     |
| 23 | DIOW*   | 24 | GND     |
| 25 | DIOR*   | 26 | GND     |
| 27 | IOCHRDY | 28 | GND     |
| 29 | DACK*   | 30 | GND     |
| 31 | IRQ14   | 32 | N/C     |
| 33 | A1      | 34 | DETECT  |
| 35 | AD      | 36 | A2      |
| 37 | PDCS#1  | 38 | PDCS#3* |
| 39 | ACTIVE* | 40 | GND     |

## Jumper Setting

## J17: Clear CMOS

| Pin    |     | Setting             |
|--------|-----|---------------------|
| 1<br>3 | 1-2 | Normal<br>(Default) |
| 1<br>3 | 2-3 | Clear CMOS          |

## 2.3 CompactFlash<sup>™</sup>Card Socket Pin Define

A CompactFlash card is a small removable mass storage device that provides complete PCMCIAATA functionality and compatibility, plus True IDE functionality compatible with ATA/ATAPI4. CompactFlash storage products are solid state, i.e., they contain no moving parts. Thus, these devices provide greater data protection than conventional magnetic disk devices.

| Pin | Assignment | Pin | Assignment | Pin | Assignment | Pin | Assignment | Pin | Assignment |
|-----|------------|-----|------------|-----|------------|-----|------------|-----|------------|
| 1   | Ground     | 11  | Ground     | 21  | D00        | 31  | D15        | 41  | RESET      |
| 2   | D03        | 12  | Ground     | 22  | D01        | 32  | CS         | 42  | ORDY       |
| 3   | D04        | 13  | VCC        | 23  | D02        | 33  | NC         | 43  | DREG       |
| 4   | D05        | 14  | Ground     | 24  | WP         | 34  | IOR        | 44  | DACK       |
| 5   | D06        | 15  | Ground     | 25  | NC         | 35  | IOW        | 45  | LED        |
| 6   | D07        | 16  | Ground     | 26  | NC         | 36  | WE         | 46  | BVD        |
| 7   | CS         | 17  | Ground     | 27  | D11        | 37  | RDY/BSY    | 47  | D08        |
| 8   | Ground     | 18  | A02        | 28  | D12        | 38  | VCC        | 48  | D09        |
| 9   | Ground     | 19  | A01        | 29  | D13        | 39  | SCSE       | 49  | D10        |
| 10  | Ground     | 20  | A00        | 30  | D14        | 40  | NC         | 50  | Ground     |

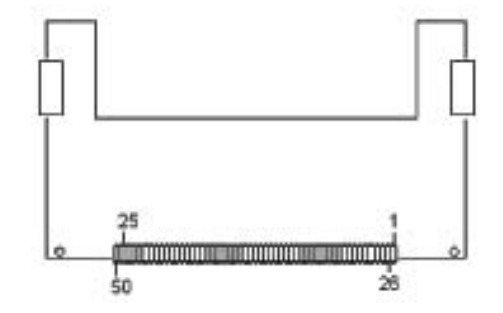

## 2.4 How to Set Bypass Function

The optional GbE module can be set to by-pass mode. There are two ways to setup by-pass function.

1. Set bypass GbE module IP-10360 or IP-10340 JP1 to 2-3 shorted, and JP2 to 2-3 shorted.

2. Setup by GPIO, please see the below program.

| Item                              | Program  |
|-----------------------------------|----------|
| Enable all ports bypass function  | O 48E A7 |
| Disable all ports bypass function | O 48E BF |

| Enable LAN1& LAN2 bypass function   | O 48E B7 |
|-------------------------------------|----------|
| Disable LAN1 & LAN2 bypass function | O 48E BF |
| Enable LAN3 & LAN4 bypass function  | O 48E AF |
| Disable LAN3 & LAN4 bypass function | O 48E BF |

LAN4LAN3LAN2LAN1LAN4LAN3LAN2LAN1

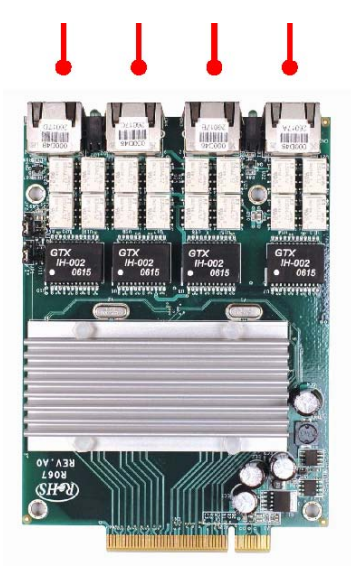

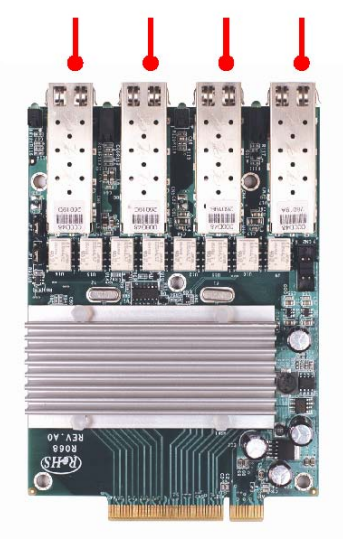

IP-10360 Layout

IP-10340Layout

## Chapter 3. Optional GbE Module & Riser Card Settings

The PL-10390 can offer various GbE module combinations to serve a variety of different applications and market requirements.

3.1 IP-10360: Ethernet module with four GbE Copper bypass function

IP-10360 is a removable four GbE Copper module with bypass function. The golden edge fingers must be connected with J36 proprietary connector of PL-10390 appliance. It allows user to set the Jumper 1 & Jumper 2 to enable bypass function. Please note IP-10360 can't plug into J35 proprietary connector.

GbE#4GbE#3GbE#2GbE#1

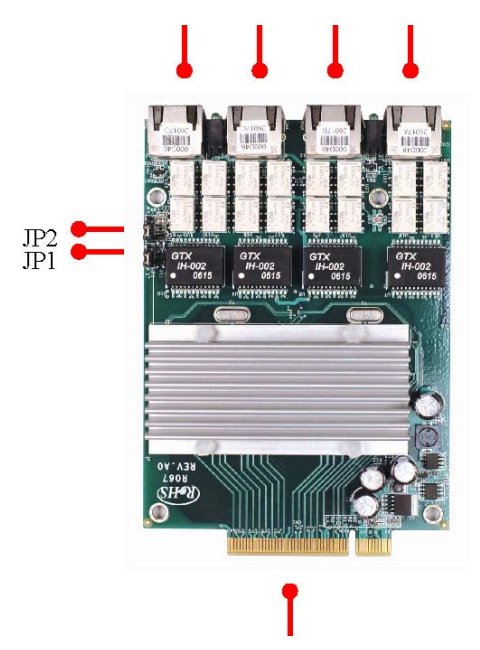

Golden Edge Fingers to be connected with J36 of PL-10390 JP1: GbE #1 & #2 Bypass

| Pin      | Setting |        |
|----------|---------|--------|
| 1<br>3 🗆 | 12      | Normal |
| 1<br>3   | 23      | Bypass |

JP2: GbE #3 & #4 Bypass

| Pin      | Setting |        |
|----------|---------|--------|
| 1<br>3 □ | 12      | Normal |
|          | 23      | Bypass |

3.2 IP-10340: Ethernet module with four GbE SFP bypass function

IP-10340 is a removable four GbE SFP module with bypass function. The golden edge fingers must be connected with J36 proprietary connector of PL-10390 appliance. It allows users to set the Jumper 1 & Jumper 2 to enable bypass function. Please note the IP-10340 can't be plugged into the J35 proprietary connector.

#### GbE#4GbE#3GbE#2GbE#1

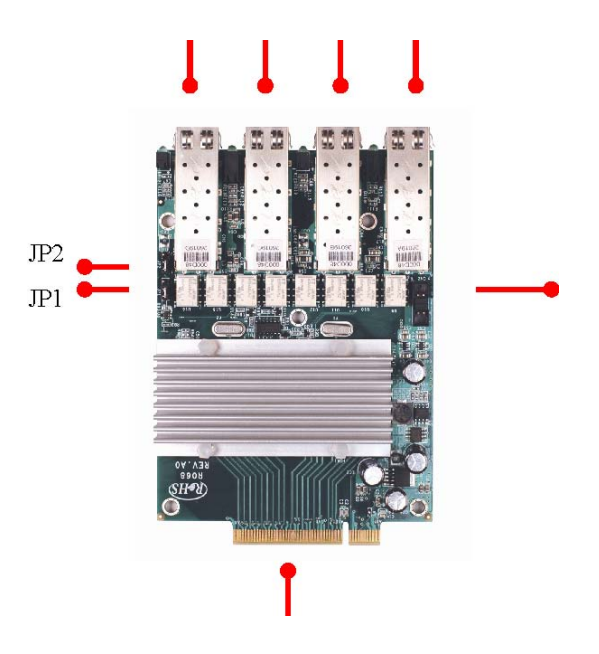

#### CN1:Connectorfor MB-09019

Golden Edge Fingers to be connected with J36 of PL-10390

## JP1: GbE # 1 & #2 Bypass

| Pin |    | Setting |
|-----|----|---------|
|     | 12 | Normal  |
|     | 23 | Bypass  |

## JP2: GbE #3 & #4 Bypass

| Pin |    | Setting |
|-----|----|---------|
|     | 12 | Normal  |
|     | 23 | Bypass  |

3.3 IP-10330: Ethernet module with four PCI E x1 GbE Copper

IP-10330 is a removable four GbE Copper module without bypass function. The interface of IP-10330 is PCI-E x1. The golden edge fingers must be connected with J35 proprietary connector of PL-10390 appliance. Please note R-073A can't be plugged into J36 proprietary connector.

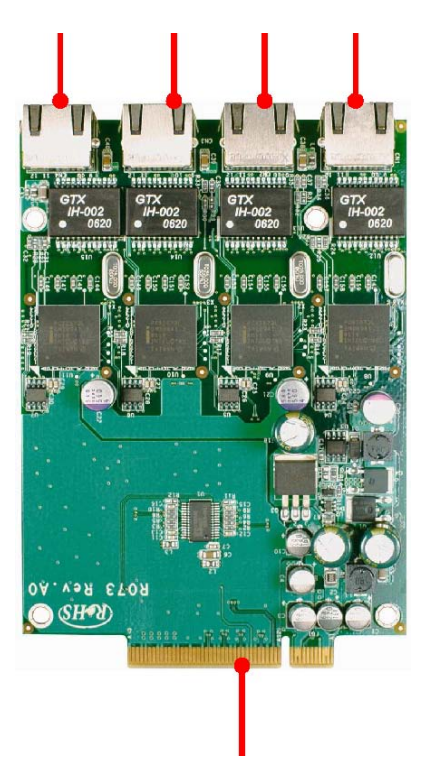

GbE#4GbE#3GbE#2GbE#1

Golden Edge Fingers to be connected with J35 of PL-10390

3.4 MB-09019: Rechargeable riser card for bypass SFP Ethernet module

MB-09019 is a rechargeable riser card to provide power for SFP bypass function when power is off. It must be fixed with R068A, the CN3 is connected to CN1 of IP-10340.

Power Connector CN1, CN2

CN3: Connector for IP-10340 CN1

#### Power Connector CN1, CN2

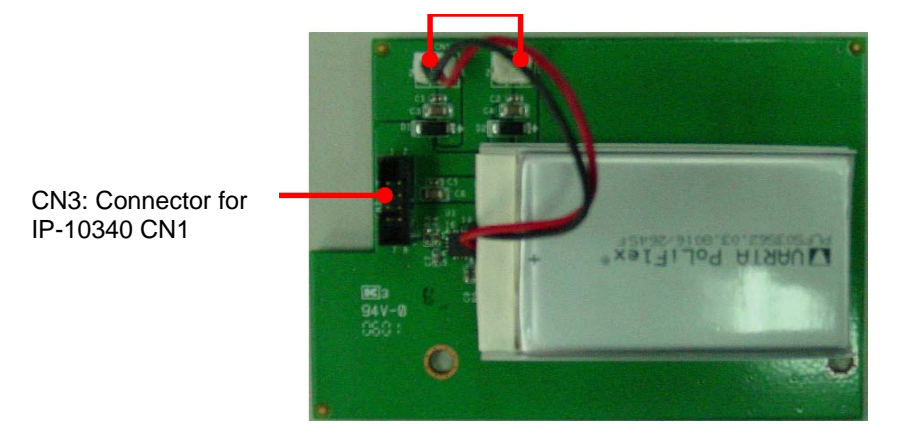

## 3.5 IP-10350: USB & COM port RJ45 card

IP-10350 is a USB and COM port module. It must be connected to PL-10390 to offer external USB and Console ports. The CN1 IP-10350 must connect with J18 of PL-10390 appliance.

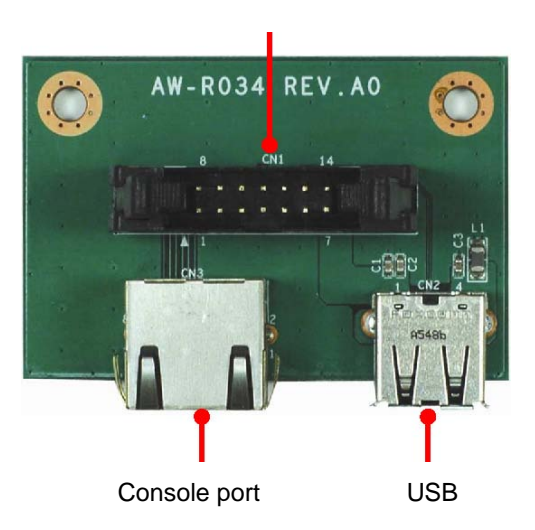

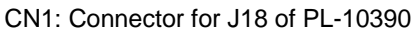

## 3.6 IP-A6066: Mini PCI VGA Card

IP-A6066 is a Mini PCI VGA adapter card. Due to PL-10390 has no VGA connector, the IP-A6066 can provide VGA output for test purposes. It must be connected to J6 of the PL-10390 (board, MB-90420).

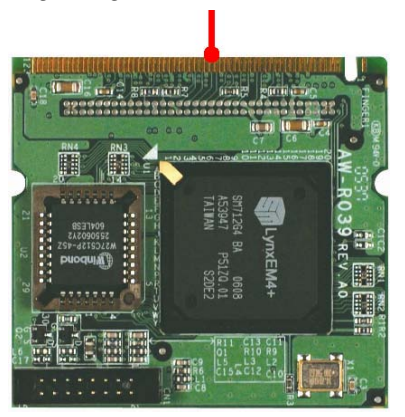

Golden finger edges to connect to J6 of PL-10390

## 3.7 IP-10320: PCI Riser Card

IP-10320 is a one slot PCI riser card for PL-10390. It can offer additional PCI expansion capability. It must be connected to J7 of PL-10390.

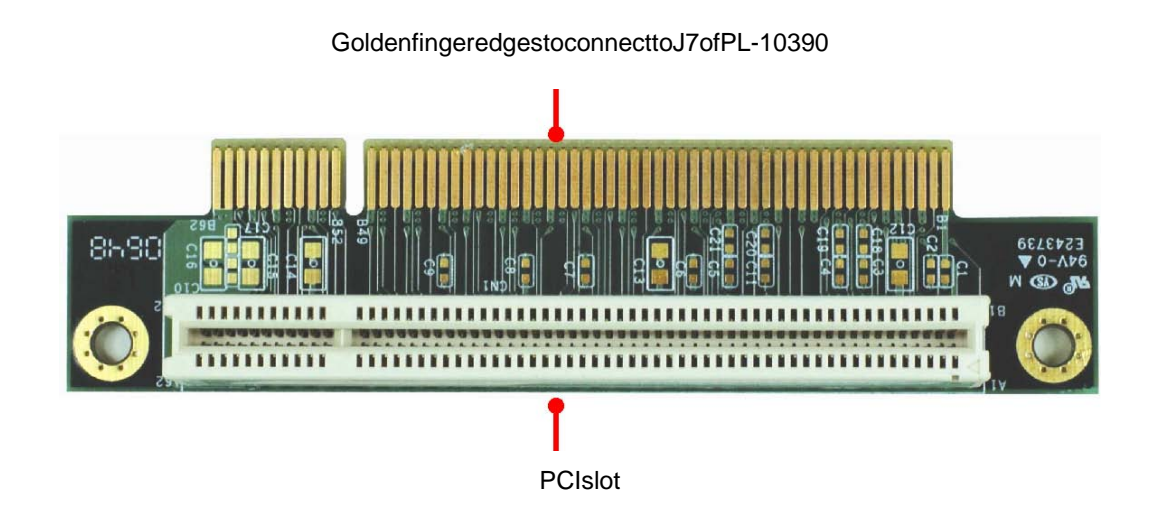

## Chapter 4. BIOS Setup

The ROM chip of your PL-10390 appliance is configured with a customized Basic Input/Output System (BIOS) from Phoenix-Award BIOS. The BIOS is a set of permanently recorded program routines that give the system its fundamental operational characteristics. It also tests the computer and determines how the computer reacts to instructions that are part of programs.

The BIOS is made up of code and programs that provide device-level control for the major I/O devices in the system. It contains a set of routines called POST, for Power-On Self Test that check the system out when it's turned on. The BIOS also includes a CMOS Setup program, so no disk-based setup program is required CMOS RAM stores information for:

- Date and time
- Memory capacity of the main board
- Type of display adapter installed
- Number and type of disk drives

The CMOS memory is maintained by a battery installed on the PL-10390 appliance. By using the battery, all memory in CMOS can be retained when the system power switch is turned off. The system BIOS enables simple reloading of the CMOS data when batteries are replaced.

#### 4.1 Quick Setup

In most cases, you can quickly configure the system by choosing the following main menu options:

1 Choose "Load Optimized Defaults" from the main menu. This loads the setup default values from the BIOS Features Setup and Chipset Features Setup screens.

2 Choose "Standard CMOS Features" from the main menu. This option lets you configure the date and time, hard disk type, floppy disk drive type, primary display, and more.

3 In the main menu, press F10 ("Save & Exit Setup") to save your changes and reboot the system.

#### 4.2 Entering the CMOS Setup Program

Use the CMOS Setup program to modify the system parameters to reflect the options installed in your system and to customize your system. For example, you should run the Setup program after you:

- Received an error code at startup
- Install another disk drive
- Use your system after not having used it for a long time
- Find the original setup missing
- Replace the battery
- Change to a different type of CPU
- Run the Phoenix-Award Flash program to update the system BIOS

Run the CMOS Setup program after you turn on the system. On-screen instructions explain how to use the program.

Enter the CMOS Setup program's main menu as follows:

1. Turn on or reboot the system. After the BIOS performs a series of diagnostic checks, the following message appears: "Press DEL to enter SETUP"

2. Press the <DEL> key to enter CMOS Setup program. The main menu appears:

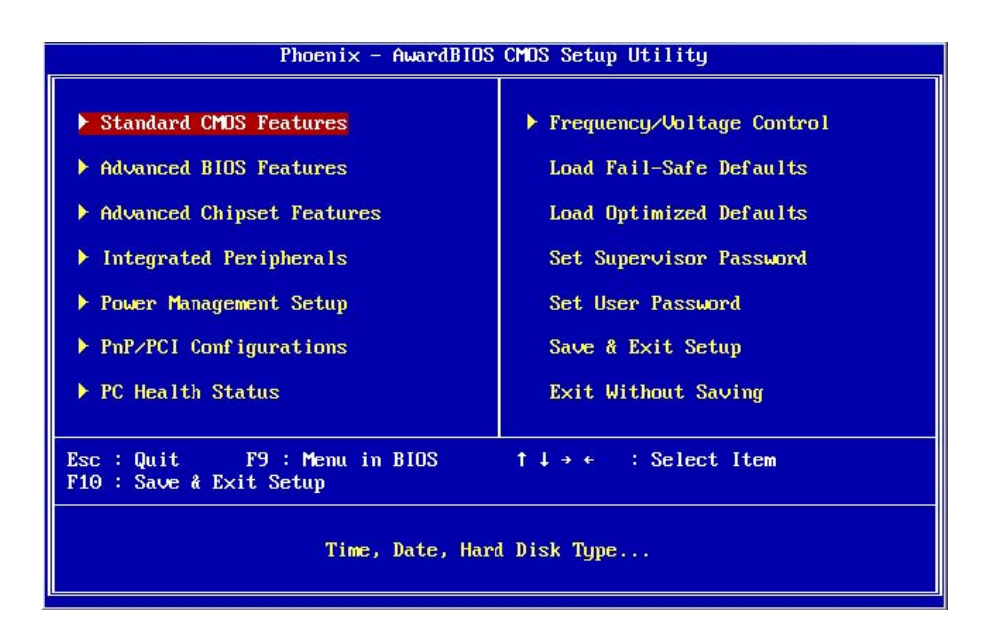

The following sections contain brief descriptions of each set up option.

In the main menu, press F10 ("Save & Exit Setup) to save your changes and reboot the system. Choosing "EXIT WITHOUT SAVING" ignores your changes and exits the program. Pressing <ESC> anywhere in the program returns you to the main menu.

#### 4.3 Menu Options

The main menu options of the CMOS Setup program are described in the following sections of this chapter.

#### **STANDARD CMOS FEATURES:**

Configure the date & time, hard disk drive type, floppy disk drive type, primary display type and more

#### **ADVANCED BIOS FEATURES:**

Configure advanced system options such as enabling/disabling cache memory and shadow RAM

#### **ADVANCED CHIPSET FEATURES:**

Configure advanced chipset register options such DRAM timing

#### **INTEGRATED PERIPHERALS:**

Configure onboard I/O functions

#### **POWER MANAGEMENT SETUP:**

Configure power management features such as timer selects

#### **PNP/PCI CONFIGURATION:**

Configure Plug & Play IRQ assignments and PCI slots

#### PC HEALTH STATUS:

Configure the CPU speed and, if the optional system monitor IC is installed, view system information

#### LOAD FAIL-SAFE DEFAULT:

Loads BIOS default values. Use this option as diagnostic aid if your system behaves erratically

#### LOAD OPTIMIZED DEFAULTS:

Loads optimized BIOS settings

#### SET SUPERVISOR/USER PASSWORD:

Configure the system so that a password is required when the system boots or you attempt to enter the CMOS setup program. When you log in with this password, you will be able to enter the CMOS Setup main menu, but you can not enter other menus in the CMOS Setup program.

#### SAVE & EXIT SETUP:

Save changes of values to CMOS and exit the CMOS setup program

#### **EXIT WITHOUT SAVING:**

Abandon all CMOS changes and exit the CMOS setup program

#### 4.4 Standard CMOS Features Setup

Use the Standard CMOS Setup option as follows:

1. Choose "Standard CMOS Features" from the main menu. The following screen appears:

| Date (mm:dd:yy)        | Mon, Apr 23 2007 | Item Help             |
|------------------------|------------------|-----------------------|
| lime (nn;mm;ss)        | 14 ; 15 ; 58     | Menu Level ▶          |
| ▶ IDE Channel 0 Master |                  |                       |
| IDE Channel Ø Slave    |                  | Change the day, month |
| IDE Channel 1 Master   |                  | year and century      |
| ▶ IDE Channel 1 Slave  |                  |                       |
| Drive A                | [1.44M, 3.5 in.] |                       |
| Drive B                | [None]           |                       |
| Video                  | [EGA/UGA]        |                       |
| Halt On                | [All Errors]     |                       |
| Base Memory            | 640K             |                       |
| Extended Memory        | 15360K           |                       |
| Total Memory           | 16384K           |                       |
|                        |                  |                       |

| Option              | Description                                                                                          |
|---------------------|----------------------------------------------------------------------------------------------------|
| Date (mm:dd:yy)     | Type the current date                                                                                |
| Time (hour:min:sec) | Type the current time (24-hour clock)                                                                |
| IDE channel         | Select from "Auto", "User", or "None"<br>If your drive is not one of the predefined types,<br>choose |

|         | "User" and enter the following drive specifications:<br>Cylinders, heads, Wpcom, L-Zone, sectors, and<br>mode<br>Consult the documentation received with the drive<br>for the<br>values that will give you optimum performance.                                      |
|---------|----------------------------------------------------------------------------------------------------|
| Video   | Select the default video device: EGA/VGA, CGA 40,<br>CGA<br>80, Mono                                                                                                    |
| Halt On | Select the situation what you want BIOS to stop<br>power on<br>self test process and notice you.<br>Choose: <all errors=""> <no all="" errors=""> <but<br>Keyboard &gt;<br/><all, but="" diskette=""> <all, but="" disk="" key=""></all,></all,></but<br></no></all> |

3. After you have finished with the Standard CMOS Features program, press the <ESC> key to return to the main menu.

### 4.5 Advanced BIOS Features Setup

1. Choose "Advanced BIOS Features Setup" from the main menu. The following screen appears:

2. Use the arrow keys to move between items and to select values. Modify the selected fields using the PgUP/PgDN keys. Press the <F1> "Help" key for information on the available options:

| Phoenix - AwardBIOS CMOS Setup Utility<br>Advanced BIOS Features                                                                                                    |                                                                       |  |  |
|----------------------------------------------------------------------------------------------------|-----------------------------------------------------------------------|--|--|
| <ul> <li>Hard Disk Boot Priority [Press Enter]<br/>Hyper-Threading Technology[Enabled]<br/>Quick Power On Self Test [Enabled]<br/>First Boot Device [USB-FDD]<br/>Second Boot Device [Hard Disk]<br/>Third Boot Device [CDROM]<br/>Boot Other Device [Enabled]<br/>APIC Mode [Enabled]<br/>MPS Version Control For OS[1.4]<br/>Console Redirection [Enabled]</li> <li>Baud Rate [19200 bps]</li> <li>Console Connection [Direct]</li> <li>Connection Wait Time [1 Min]</li> <li>Continue C.R. after POST[Disabled]</li> <li>Small Logo(EPA) Show [Disabled]</li> </ul> | Item Help<br>Menu Level ►<br>Select Hard Disk Boot<br>Device Priority |  |  |
| T↓→+:Move Enter:Select +/-/PU/PD:Ualue F10:Sav<br>F5: Previous Ualues F6: Fail-Safe Defaults                                                                                                    | e ESC:Exit F1:General Help<br>F7: Optimized Defaults                  |  |  |

| Option                               | Description                                                                                                    |
|--------------------------------------|----------------------------------------------------------------------------------------------------|
| Hard Disk Boot Priority              | Set up the hard disk boot sequence.                                                                                                    |
| Hyper-Threading<br>Technology        | Allow to enable or disable CPU<br>Hyper-Threading Technology future. Note the future is<br>only working for the operation system with multi<br>processors mode supported.                                  |
| Quick Power On Self<br>Test          | Skip some checking items and speed up the power on process.                                                                                                    |
| First/Second/Third<br>Boot<br>Device | The BIOS attempts to load the operating<br>system from the devices in the sequence<br>selected in these items. Choose: HDD-0,<br>LS-120, USB FDD                                                           |
| Boot Other Device                    | Set up other device to be bootable.                                                                                                    |
| APIC Mode                            | Select <enable> will expand available IRQ resources for the system.</enable>                                                                                                    |
| MPS Version Control<br>For OS        | The filed allow you to select MPS (Multi<br>Processor Specification) version to be used for<br>the Operation System. Select 1.1, 1.4.<br>Default is 1.4.                                                   |
| Console Redirection                  | Choose <enabled> allowing connecting the server of<br/>hyper terminal to monitor client side.<br/>It has to be worked under DOS mode, and the client<br/>terminal doesn't need graphic function.</enabled> |
| Baud Rate                            | The data transfer rate (bit per second) to agent.<br>Choose 9600/19200/38400/57600/115200 item.                                                                                                    |
| Console Connection                   | Allow you to select console connection mode.                                                                                                    |
| Connection Wait Time                 | Specify the timeout value for connection. You can select <1 min>, <2 mins>, <4 mins>, <8 mins>.                                                                                                    |
| Continue C.R. after<br>POST          | Select to continue console redirection after OS has been loaded.                                                                                                    |
| Small Logo (EPA)<br>Show             | Allow EPA logo appears during boot up.                                                                                                    |

## 4.6 Advanced Chipset Features Setup

Use the Advanced Chipset Features Setup option as follows:

1. Choose "Advanced Chipset Features Setup" from the main menu. The following screen appears:

2. Move between items and select values by using the arrow keys. Modify the selected fields using the PnUP/PgDN Keys. For information on the various options, press <F1> key.

| Phoenix – AwardBIOS CMOS Setup Utility<br>Advanced Chipset Features                             |                                                    |  |  |
|-------------------------------------------------------------------------------------------------|----------------------------------------------------|--|--|
| System BIOS Cacheable [Enabled]                                                                 | Item Help                                          |  |  |
| Memory Hole At 15M-16M [Disabled]<br>IICH PCI Express Root Port[Press Enter]                    | Menu Level 🕩                                       |  |  |
| 1↓→+:Move Enter:Select +/-/PU/PD:Value F10:Save<br>F5: Previous Values - F6: Fail-Safe Defaults | ESC:Exit F1:General Help<br>F7: Optimized Defaults |  |  |

| Options                        | Description                                                                                                    |
|--------------------------------|----------------------------------------------------------------------------------------------------|
|                                |                                                                                                    |
| System BIOS Cacheable          | Select Enabled or Disabled. When enabled,<br>caching of the system BIOS at F0000h-FFFFFh,<br>enhancing system performance. However, if<br>any program writes to this memory area, a<br>system error may result.                                                                          |
| Video BIOS Cacheable           | Select Enabled or Disabled. When Enable this option to allow caching of the Video BIOS.                                                                                                    |
| Memory Hole at 15M-16M         | Select Enabled or Disabled. You can reserve<br>this area of system memory for ISA adapter<br>ROM. When this area is reserved, it can not be<br>cached. The user information of peripherals<br>that need to use this area of system memory<br>usually discusses their memory requirement. |
| I ICH PCI Express Root<br>Port | Select and setup PCI Express root port.                                                                                                    |

## 4.7 Integrated Peripherals

 $\ensuremath{\mathbb{Q}}$  Use the Integrated Peripherals Setup option as follows:

1 Choose "Integrated Peripherals Setup" from the main menu. The following screen appears:

2 Move between items and select values by using the arrow keys. Modify the selected fields using the PgUP/PgDN keys Press the <F1> key for information on the various options.

| Option            | Description                            |  |
|-------------------|----------------------------------------|--|
| Onboard Device    |                                        |  |
| OnChip IDE Device | Select and setup the SATA, IDE devices |  |
| Onboard Device    | Select and setup the PCI devices       |  |
| Super I/O Device  | Select and setup the super I/O devices |  |

| Phoenix – AwardBIOS CMOS Setup Utility<br>Integrated Peripherals |                                                    |                                                    |  |
|------------------------------------------------------------------|----------------------------------------------------|----------------------------------------------------|--|
| OnChip IDE Device     Onboard Device                             | [Press Enter]                                      | Item Help                                          |  |
| <ul> <li>SuperIO Device</li> </ul>                               | [Press Enter]                                      | Menu Level ►                                       |  |
| †↓→+:Move Enter:Select<br>F5: Previous Values                    | +/-/PU/PD:Ualue F10:Save<br>F6: Fail-Safe Defaults | ESC:Exit F1:General Help<br>F7: Optimized Defaults |  |

## 4.8 Power Management Setup

The Power Management Setup controls the board's "green" features. To save energy these features shut down the video display and hard disk drive.

Use the Power Management Setup option as follows:

1. Choose "Power Management Setup" from the main menu. The following screen appears.

| Phoenix – AwardBIOS CMOS Setup Utility<br>Power Management Setup |                                               |                                                    |  |
|------------------------------------------------------------------|-----------------------------------------------|----------------------------------------------------|--|
| ACPI Function                                                    | [Enabled]                                     | Item Help                                          |  |
| Run VGABIOS if S3 Resume                                         | [Auto]                                        | Menu Level 🕨                                       |  |
| Video Off Method                                                 | EDPMS 1                                       |                                                    |  |
| Suspend Type                                                     | [Yes]<br>[Stop Grant]                         |                                                    |  |
| MUDEM Use IRQ<br>Suspend Mode                                    | 1 Hour                                        |                                                    |  |
| HDD Fower Down<br>Soft-Off by PWR-BTIN                           | 15 Min<br>[Instant-Off]                       |                                                    |  |
| CPU THRM-Throttling<br>Wake-Up by PCI card                       | [50.0%]<br>[Enabled]                          |                                                    |  |
| Power On by Ring<br>USB KB Wake-Up From S3                       | [Enabled]<br>[Disabled]                       |                                                    |  |
| Resume by Alarm<br>× Date(of Month) Alarm                        | [Disabled]                                    |                                                    |  |
| × Time(hh:mm:ss) Alarm                                           | 0:0:0                                         |                                                    |  |
| t∔→+:Move Enter:Select +/-<br>F5: Frevious Values F6             | ∕PU/PD:Value F10:Save<br>: Fail-Safe Defaults | ESC:Exit F1:General Help<br>F7: Optimized Defaults |  |

| Option                       | Description                                                                                                    |
|------------------------------|----------------------------------------------------------------------------------------------------|
| ACPI Function                | Allows user to enable or disable ACPI function. ACPI<br>enables the PC system to turn its peripherals on and off to<br>improve power management. It also allows the turning on<br>& off external devices.                                   |
| ACPI Suspend<br>Type         | Select the type the system suspends. The default is S1 (POS), it is equivalent to a software power down. If you select S3(STR), it is suspended to RAM. The system shuts down with the exception of a refresh current to the system memory. |
| Run VGA BIOS if<br>S3 Resume | Allows the system to initialize the VGA BIOS from S3 (Suspend to) RAM sleep state.                                                                                                    |
| Power                        | This field allows you to select the type (or degree)                                                                                                    |

| Management               | of power saving by changing the length of idle time<br>that elapses before the "Suspend Mode" and<br>"HDD Power Down" field is activated. Min Saving<br>Minimum power saving time for the "Suspend<br>Mode" and "HDD Power Down" =15min.<br>Max Saving Maximum power saving time for the<br>"Suspend Mode" and "HDD Power Down"=1 min.<br>User Define Allows you to set the power saving<br>time in the "Suspend Mode" and "HDD Power<br>Down" field. |
|--------------------------|----------------------------------------------------------------------------------------------------|
| Video Off Method         | This determines the manner in which the monitor is<br>blanked. V/H SYNC + Blank This selection will cause the<br>system to turn off the vertical and horizontal<br>synchronization ports and write blanks to the video buffer.                                                                                                    |
| Video Off In<br>Suspend  | Determines if the video power down when the system is put into suspend mode.                                                                                                    |
| Suspend Type             | Determines if the CPU goes into Idle Mode during power saving mode.                                                                                                    |
| Suspend Mode             | When the system enters the Suspend mode, the CPU and onboard peripherals will be shut off.                                                                                                    |
| MODEM Use IRQ            | Determines the Interrupt Request Line (IRQ) that is used<br>by modem. It allows you to have an incoming call on a<br>modem to automatically resume the system from power-<br>saving mode.                                                                                                    |
| HDD Power Down           | This is selectable only when the power management filed<br>is set to user define. When the<br>system enters the HDD power down mode<br>according to the power saving time selected, the<br>hard disk drive will be powered down while all other<br>devices remain active.                                                                                                    |
| Sort-Off by PWR-<br>BTTN | Determines how long you must press and hold<br>down the power button before the system shut down (only<br>with ATX motherboards and case).                                                                                                    |
| CPU THUM-<br>Throttling  | Allows to decrease CPU speed when temperature<br>increases to save a lot of power and CPU life.<br>The default is 50%, you can set the value to be<br>lower if you want to have faster CPU speed.                                                                                                    |
| Wake-Up by PCI<br>card   | Allows PCI activity to wake up the system from a power-saving mode.                                                                                                    |
| Power on by Ring         | Allows modem activity to wake up the system from                                                                                                    |

|                             | a power-saving mode.                                                                                                    |
|-----------------------------|----------------------------------------------------------------------------------------------------|
| Wake-Up on LAN              | Allows LAN activity to wake up the system from a power-saving mode.                                                                                                    |
| USB KB Wake-Up<br>from S3   | Allows USB KB to wake up the system in S3 mode.                                                                                                    |
| Resume by Alarm             | Allows you to set the date, hour, minute, second to turn on your system.                                                                                                    |
| Primary/Secondly<br>IDE 0/1 | When the filed is enabled, the system will restart<br>the power-saving timeout counter when the<br>activity is detected on any drives on the primary or<br>secondly IDE channel. |
| FDD, COM, LPT<br>Port       | When the filed is enabled, the system will restart<br>the power-saving timeout counter when the<br>activity is detected on floppy disk drive, serial port<br>or printer port.    |
| PCI PIRQ[A-D]#              | When the filed is enabled, PCI device set as the Master will power on the system.                                                                                                |

3. After you have finished with the Power Management Setup, press the <ESC> key to return to the main menu.

#### 4.9 PNP/PCI Configuration

This option is used to configure Plug and Play assignments and route PCI interrupts to designated ISA interrupts. Use the PNP/PCI Configuration Setup option as follows:

1. Choose "PNP/PCI Configuration Setup" from the main menu, the following screen appears.

2. Move between items and select values by using the arrow keys. Modify the selected fields using the PgUP/PgDN keys. For information on the various options, please press <F1> key.

| Phoenix - AwardBIOS CMOS Setup Utility<br>PnP/PCI Configurations                                                                                                    |                                                                                                    |                                                    |  |
|----------------------------------------------------------------------------------------------------|----------------------------------------------------------------------------------------------------|----------------------------------------------------|--|
| Init Display First<br>Reset Configuration Data                                                                                                    | [PCI_Slot]<br>[Disabled]                                                                                                    | Item Help                                          |  |
| Reset Configuration Data<br>Resources Controlled By<br>× IRQ Resources<br>PCL/UGA Palette Snoop<br>INT Pin 1 Assignment<br>INT Pin 2 Assignment<br>INT Pin 3 Assignment<br>INT Pin 4 Assignment<br>INT Pin 5 Assignment<br>INT Pin 6 Assignment<br>INT Pin 7 Assignment<br>INT Pin 8 Assignment | [Disabled]<br>[Auto(ESCD)]<br>Press Enter<br>[Disabled]<br>[Auto]<br>[Auto]<br>[Auto]<br>[Auto]<br>[Auto]<br>[Auto]<br>[Auto]<br>[Auto]<br>[Auto]<br>[Auto]<br>[Auto] | Menu Level 🕩                                       |  |
| ** PCI Express relative i                                                                                                    | tems **                                                                                                    |                                                    |  |
| Maximum Payload Size                                                                                                    | [4096]                                                                                                    |                                                    |  |
| †↓→+:Move Enter:Select +/-<br>F5: Previous Values F6                                                                                                    | ∕PU/PD:Value F10:Save<br>: Fail-Safe Defaults                                                                                                    | ESC:Exit F1:General Help<br>F7: Optimized Defaults |  |

| Option                      | Description                                                                                                    |
|-----------------------------|----------------------------------------------------------------------------------------------------|
| Init Display First          | Allows user to choose the priority of PCI VGA card or onboard. Default is <pci slot="">.</pci>                                                                                                    |
| Reset Configuration<br>Data | Enabled The BIOS will reset the Extended System<br>Configuration Data (ESCD) once automatically. It will<br>then recreate a new set of configure data<br>Disabled The BIOS will not reset the configuration<br>Data.                                                                                             |
| Resources Controlled<br>By  | Resources controlled by the Award plug and play<br>BIOS has the capability to automatically configure all<br>of the boot and plug and play compatible devices.<br>Auto (ESCD): The system will automatically detect<br>the settings for you.<br>Manual: Choose the specific IRQ in the "IRQ<br>Resources" field. |
| PCI/VGA Palette Snoop       | This field determines whether the MPEG ISA/VESA<br>VGA cards a work with PCI/VGA or not<br>Enable MEPG ISA/VESA VGA cards work with<br>PCI/VGA. Disabled MPEG ISA/VESA VGA card does<br>not work<br>with PCI/VGA                                                                                                 |
| Maximum Payload Size        | Allows you to set the PCI Express Maximum TLP payload size. You can select <128>, <256>, <512>, <1024>, <2048> or <4096>.                                                                                                    |

3. Please press the <ESC> key to return the main menu after finishing with

the PNP/PCI Configuration Setup.

4.10 PC Health Status

Choose "PC Health Status" from the main menu ,the following screen appears:

| Shutdown Temperature                                                                                                    | [Disabled] | Item Help    |
|----------------------------------------------------------------------------------------------------|------------|--------------|
| Arrent System Temp<br>Current CPUI Temperature<br>Aurrent CYUFANI Speed<br>Current CPUFANI Speed<br>Current CPUFANI Speed<br>(NO(U)<br>(NI(U)<br>(NI(U)<br>(NI(U)<br>+5 U<br>+12 U<br>+12 U<br>-5 U<br>//////////////////////////////////// |            | Menu Level 🕨 |

| Option      | Description                                   |
|-------------|-----------------------------------------------|
| Shutdown    | The system will shutdown when the CPU         |
| Temperature | temperature is higher than the maximum limit. |

## 4.11 Load Fail-Safe Defaults

This option loads the troubleshooting default values permanently stored in the BIOS ROM. This is useful if you are having problems with the main board and need to debug or troubleshoot the system. The loaded default settings do not affect the Standard CMOS Setup screen.

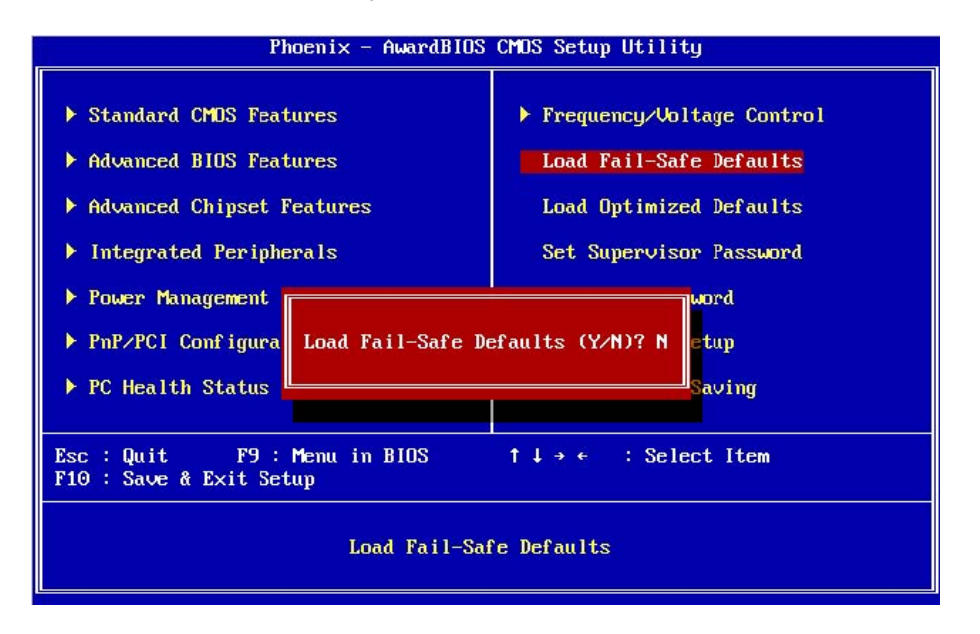

To use this feature, highlight it on the main screen and press <Enter>. A line will appear on the screen asking if you want to load the BIOS default values. Pres the <Y> key and then press <Enter> if you want to load the BIOS default.

## 4.12 Load Optimized Defaults

This option loads optimized settings stored in the BIOS ROM. The auto-configured settings do not affect the Standard CMOS Setup screen.

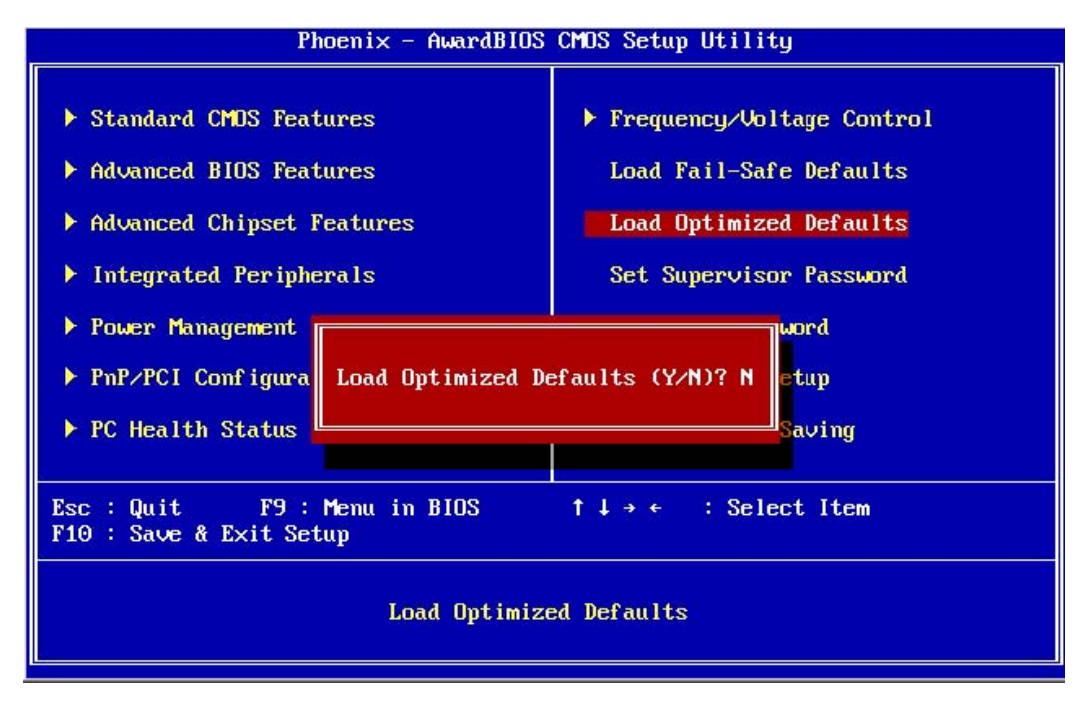

To use this feature, highlight it on the main screen and press <Enter>. A line

will appear on the screen asking if you want to load the Optimized Default Values. Press the <Y> key and then press <Enter> if you want to load the SETUP default.

#### 4.13 Set Supervisor/User Password

The password options let you prevent unauthorized system boot-up or unauthorized use of CMOS setup. The Supervisor Password allows both system and CMOS Setup program access; the User Password allows access to the system and the CMOS Setup Utility main menu.

The password functions are disabled by default. You can use these options to enable a password function or, if a password function is already enabled, change the password.

To change a password, first choose a password option from the main menu and enter the current password. Then type your new password at the prompt. The password is case sensitive and you can use up to 8 alphanumeric characters. Press <Enter> after entering the password. At the Next Prompt, confirm the new password by typing it and pressing <Enter> again.

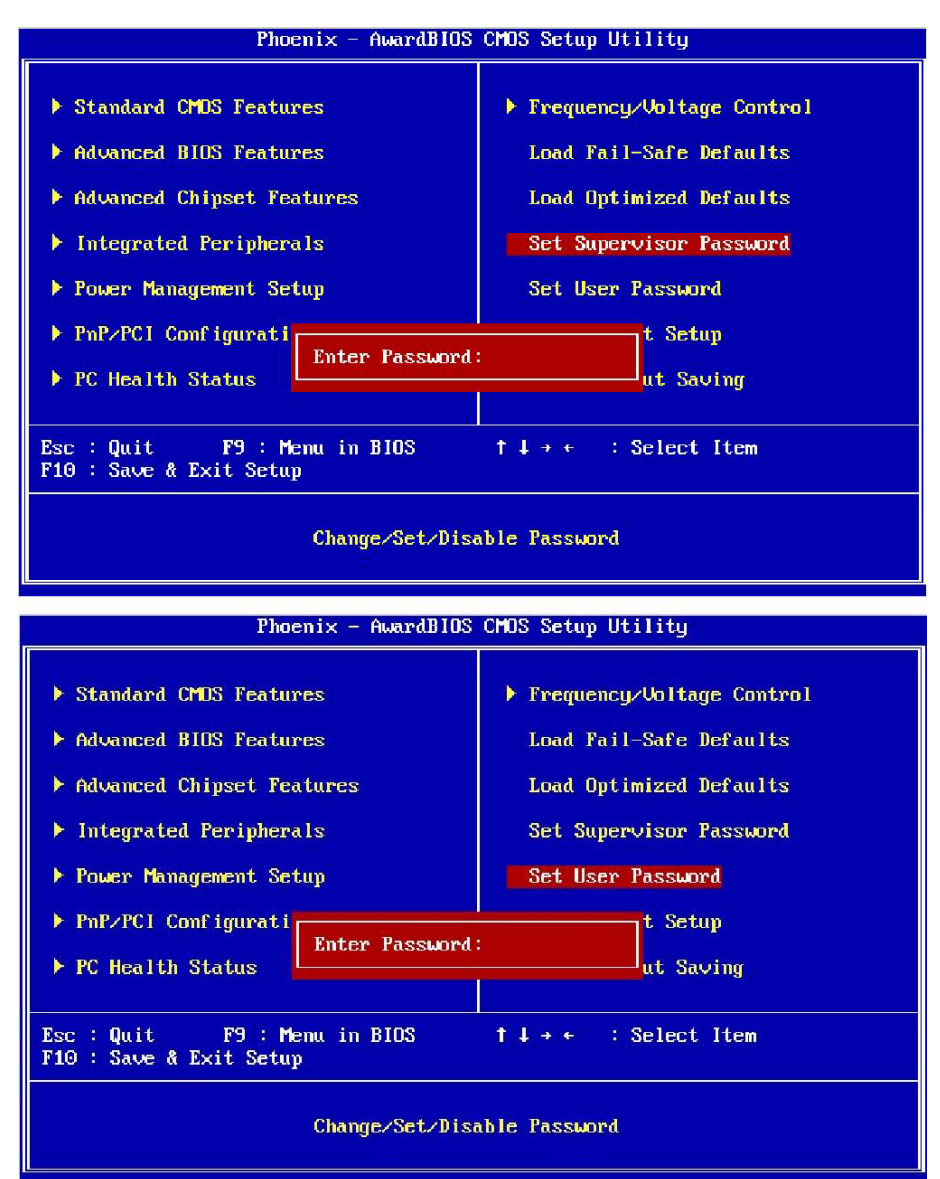

After you use this option to enable a password function, use the "Security Option

"in" BIOS Feature Setup" to specify whether a password is required every time the system boots or only when an attempt is made to enter the CMOS Setup program.

## 4.14 Save and Exit Setup

This function automatically saves all CMOS values before exiting Setup.

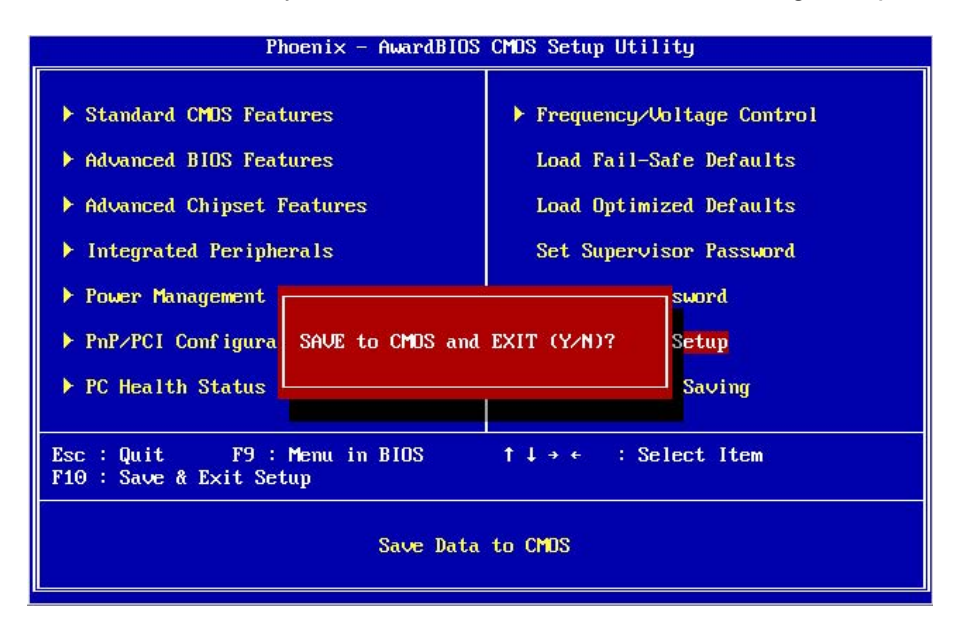

## 4.15 Exit Without Saving

Use this function to exit Setup without saving the CMOS value.

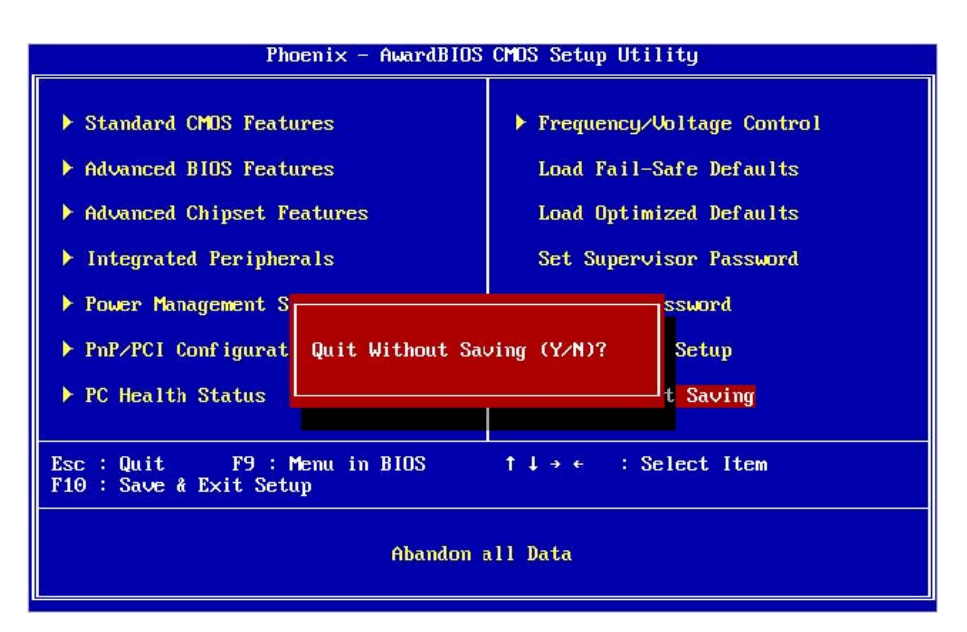

## Chapter 5. Utility & Driver Installation

Please install the GbE modules properly before you install the OS, driver or other software.

### 5.1 Operation System Supporting

MB-90420, which is used in the PL-10390, can support Windows® and Linux® operation system as follows. Before installation, please check your OS version. If your OS is not in the following list, please upgrade your OS version.

#### **OS Version**

- DOS: DOS 6.22
- Windows®: Windows® 2000 SP4/Windows® XP SP2
- Linux®: CentOS 4/Fedora Core 7

#### 5.2 System Driver Installation

PL-10390 provides the system driver in the setup CD. Please install the driver following the procedures.

| Extracting Files                                                                 |                                                             |                                            |                  |
|----------------------------------------------------------------------------------|-------------------------------------------------------------|--------------------------------------------|------------------|
| The contents of this package a                                                   | are being extracted.                                        |                                            |                  |
| Please wait while the InstallShie<br>Intel(R) Chipset Software Insta<br>moments. | eld(R) Wizard extracts the<br>allation Utility on your comp | files needed to ins<br>outer. This may tal | tall<br>ke a few |
|                                                                                  |                                                             |                                            |                  |
| Extracting ich2br.cat                                                            |                                                             |                                            |                  |
| Extracting ich2br.cat                                                            |                                                             |                                            |                  |
| Extracting ich2br.cat                                                            |                                                             |                                            |                  |
| Extracting ich2br.cat                                                            |                                                             |                                            |                  |
| Extracting ich2br.cat                                                            |                                                             |                                            |                  |
| Extracting ich2br.cat                                                            |                                                             |                                            |                  |

#### 5.3 VGA Driver Installation

MB-90420, which is used in the PL-10390, provides the VGA driver in the setup CD. Please click the Setup file and install the driver following the procedures.

#### 5.4 LAN Driver Installation

PL-10390 offers the LAN driver in the setup CD. Please click the Autorun file and install the driver following the procedures.

- 1. Insert the setup CD of PL-10390 [MB-90420 board] into your CD-ROM drive.
- 2. Choose the Drivers file to click the Autorun icon.
- 3. Follow the procedures to finish the installation.

Appendix A: Programming the Watchdog Timer

The PL-10390 [MB-90420 board] provides a watchdog timer that resets the CPU or enables LAN bypass mode. This function ensures greater system reliability in industrial standalone and unmanned environments.

In order to enable the watchdog timer, you have to output the value of the watchdog timer interval to the controller. The value range is from 01H to FFH, and the related time watchdog timer interval is 1 sec to 255 sec.

| Data | Timer interval |
|------|----------------|
| 00   | Disabled       |
| 01   | 1 sec          |
| 02   | 2 sec          |
| *    | *              |
| *    | *              |
| FF   | 255sec         |

If you want to disable the watchdog timer, just set the timer interval value to 00H.

After setting the timer interval value, the watchdog timer begins to countdown. You have to refresh the watchdog timer, so that the watchdog timer will return to its initial value; otherwise, your system will reset after a timeout. The following program shows how to set the watchdog timer:

ASSEMBLY LANGUAGE DOS DEBUG Program 1: Initializing the watchdog controller

#### ASSEMBLY LANGUAGE

| Program 1: Initializing | the watchdog | controller |
|-------------------------|--------------|------------|
|-------------------------|--------------|------------|

| MOV DX,2EH | O 2E 87 |
|------------|---------|
| MOV AL,87H | O 2E 87 |
| OUT DX,AL  |         |
| OUT DX,AL  |         |
| MOV AL,2BH | O 2E 2B |
| OUT DX,AL  | O 2F C4 |
| MOV DX,2FH |         |
| MOV AL,C4H |         |
| OUT DX,AL  |         |
| MOV AL,07H | O 2E 07 |
| OUT DX,AL  | O 2F 08 |
| MOV DX,2FH |         |
| MOV AL,08H |         |
| OUT DX,AL  |         |
|            |         |

#### Program 2: Writing a watchdog timer interval value

| MOV DX,2EH |                                   | O 2E F6 |  |
|------------|-----------------------------------|---------|--|
| MOV AL,F6H |                                   | O 2F XX |  |
| OUT DX,AL  |                                   |         |  |
| MOV DX,2FH |                                   |         |  |
| MOV AL,XXH | ; Timer interval *** see note *** |         |  |
| OUT DX,AL  |                                   |         |  |
| MOV DX,2EH |                                   | O 2E AA |  |
| Mov Al,AAH |                                   |         |  |
| OUT DX,AL  |                                   |         |  |
|            |                                   |         |  |

Note: This XX value range is from 01H to FFH, and the related watchdog timer interval is 1 sec .to 255 sec. (as in the previous description).

### Using the Demo Program

- Update the System BIOS as follows:
- 1. Run Program 1
- 2. Run Program 2 (load the timer interval of 1EH, 30 seconds)

3. Run your Application Program #1 (Be sure your Application Program will finish within 30 seconds)

4. Run Program 1

5. Run Program 2 (change the timer interval value to 3CH, 60 seconds)

6. Run your Application Program#2 (Be sure your Application Program will be finished within 60 seconds)

7. Run Program 1

8. Run Program 2 (reload the timer interval value of 3CH, 60 seconds)

9. Run Program 1

10. Run Program 3 (Load the timer interval of 00H, and disable the watchdog timer function)

Appendix B: Programming the GPIO

| bit  | 7        | 6        | 5        | 4        | 3     | 2     | 1     | 0     |
|------|----------|----------|----------|----------|-------|-------|-------|-------|
| GPIO | GPO<br>7 | GPO<br>6 | GPO<br>5 | GPO<br>4 | GPI 3 | GPI 2 | GPI 1 | GPI 0 |

## Programming of the GPI

#### 0: LOW; 1: HIGH

| GPI 3 | GPI 2 | GPI 1 | GPI 0 | Data |
|-------|-------|-------|-------|------|
| Bit 3 | Bit 2 | Bit 1 | Bit 0 |      |
| 0     | 0     | 0     | 0     | x0   |
| 0     | 0     | 0     | 1     | x1   |
| 0     | 0     | 1     | 0     | x2   |
| 0     | 0     | 1     | 1     | x3   |
| 0     | 1     | 0     | 0     | x4   |
| 0     | 1     | 0     | 1     | x5   |
| 0     | 1     | 1     | 0     | x6   |
| 0     | 1     | 1     | 1     | x7   |
| 1     | 0     | 0     | 0     | x8   |
| 1     | 0     | 0     | 1     | x9   |
| 1     | 0     | 1     | 0     | хA   |
| 1     | 0     | 1     | 1     | хB   |
| 1     | 1     | 0     | 0     | xC   |
| 1     | 1     | 0     | 1     | xD   |
| 1     | 1     | 1     | 0     | хE   |
| 1     | 1     | 1     | 1     | xF   |

Note: x is the reserved data.

Debug: -O 2E 87 -O 2E 87 -O 2E 07 -O 2F 07 -O 2E F1 -I 2F

Note: Data will be input in AL register.

# Programming of the GPO

| <u>0: LOW; 1: F</u> | IIGH  |       |       |      |
|---------------------|-------|-------|-------|------|
| GPO 7               | GPO 6 | GPO 5 | GPO 4 | Data |
| Bit 7               | Bit 6 | Bit 5 | Bit 4 |      |
| 0                   | 0     | 0     | 0     | 0x   |
| 0                   | 0     | 0     | 1     | 1x   |
| 0                   | 0     | 1     | 0     | 2x   |

| 0 | 0 | 1 | 1 | 3x |
|---|---|---|---|----|
| 0 | 1 | 0 | 0 | 4x |
| 0 | 1 | 0 | 1 | 5x |
| 0 | 1 | 1 | 0 | 6x |
| 0 | 1 | 1 | 1 | 7x |
| 1 | 0 | 0 | 0 | 8x |
| 1 | 0 | 0 | 1 | 9x |
| 1 | 0 | 1 | 0 | Ax |
| 1 | 0 | 1 | 1 | Bx |
| 1 | 1 | 0 | 0 | Сх |
| 1 | 1 | 0 | 1 | Dx |
| 1 | 1 | 1 | 0 | Ex |
| 1 | 1 | 1 | 1 | Fx |

Note: x is the reserved data.

Debug: -O 2E 87 -O 2E 87 -O 2E 07 -O 2F 07 -O 2E F1 -O 2F Data

## Appendix C: System Resources

## Interrupt Controller

The MB-90420, used in the PL-10390, is a fully PC compatible control board. If you would like to use extra add on cards, please make sure that the IRQs do not conflict.

Any remaining IRQs then may be assigned to this PCI Bus. You are able to use Microsoft's Diagnostic (MDS.EXE) utility included in Window directory to see their map.

| IRQ   | Assignment                             |
|-------|----------------------------------------|
| IRQ0  | System Timer Output                    |
| IRQ1  | Keyboard                               |
| IRQ2  | InterruptreroutingfromIRQ8throughIRQ15 |
| IRQ3  | SerialPort2                            |
| IRQ4  | SerialPort1                            |
| IRQ5  | PCI Device                             |
| IRQ6  | Floppy Disk Controller                 |
| IRQ7  | Parallel Port 1                        |
| IRQ8  | Real Time Clock                        |
| IRQ9  | ACPI                                   |
| IRQ10 | PCI Device                             |
| IRQ11 | PCI Device                             |
| IRQ12 | PS2                                    |
| IRQ13 | Math Coprocessor                       |
| IRQ14 | Primary IDE Controller                 |
| IRQ15 | None                                   |

## **DMA Channel Assignment**

Channel 4 is by default used to cascade to two controllers

| Channel | Assignment                     |
|---------|--------------------------------|
| DMA0    | Available for PCI and ISA Slot |
| DMA1    | Available for PCI and ISA Slot |
| DMA2    | Floppy Disk Controller         |
| DMA3    | Available for PCI and ISA Slot |
| DMA4    | Cascade                        |
| DMA5    | Available for PCI and ISA Slot |

| DMA6 | Available for PCI and ISA Slot |
|------|--------------------------------|
| DMA7 | Available for PCI and ISA Slot |

## Memory Map

The following table indicates memory of MB-90420. The address ranges specify the run-time code length.

## Memory below 1MB (1MB~640KB)

| Address Range | Туре | Owner       |
|---------------|------|-------------|
| A0000~AFFFF   | ISA  | VGA Adapter |
| B0000~BFFFF   | ISA  | VGA Adapter |
| C0000~C79FF   | ISA  | Adapter ROM |
| F0000~FFFFF   | ISA  | System BIOS |

## Memory above 1MB (1MB~2093952KB)

| Address Range     | Туре | Owner          |
|-------------------|------|----------------|
| D0000000~D3FFFFF7 | PCI  | Host Bridge    |
| D4000000~D5EFFFFF | PCI  | PCI PCI Bridge |
| D6000000~D6FFFFFF | PCI  | PCI PCI Bridge |

## System Memory Map

| Start High | Start Low | Size High | Size     | Туре       |
|------------|-----------|-----------|----------|------------|
| 00000000   | 00000000  | 00000000  | 0009FC00 | Available  |
| 00000000   | 00100000  | 00000000  | 07EF0000 | Available  |
| 00000000   | 000F0000  | 00000000  | 00010000 | Reserved   |
| 00000000   | FEC00000  | 00000000  | 01400000 | Reserved   |
| 00000000   | 07FF3000  | 00000000  | 0000D000 | ACPI Space |
| 00000000   | 07FF0000  | 00000000  | 00003000 | NVS Space  |
| 00000000   | 0009FC00  | 00000000  | 00000400 | Reserved   |

## I/O Map

## The addresses shown in the table are typical locations

| I/OPort | Assignment                         |
|---------|------------------------------------|
| 0 ~ F   | AT DMA Controller                  |
| 20 ~ 21 | AT Interrupt Controller            |
| 40 ~ 43 | 8254 Compatible Programmable Timer |

| 60        | 8042 Compatible Keyboard Controller |  |  |
|-----------|-------------------------------------|--|--|
| 61        | AT Style Speaker                    |  |  |
| 64        | 8042 Compatible Keyboard Controller |  |  |
| 70 ~ 71   | Real Time Clock                     |  |  |
| 81 ~ 83   | AT DMA Controller                   |  |  |
| 87        | AT DMA Controller                   |  |  |
| 89 ~ 8B   | AT DMA Controller                   |  |  |
| 8F ~ 91   | AT DMA Controller                   |  |  |
| A0 ~ A1   | AT Interrupt Controller             |  |  |
| C0 ~ DF   | ATA DAM Controller                  |  |  |
| F0 ~ FF   | Math Coprocessor                    |  |  |
| 170~177   | IDE Controller                      |  |  |
| 1F0~1F7   | IDE Controller                      |  |  |
| 200~207   | Game Port                           |  |  |
| 2F8~2FF   | Communication Port (COM2)           |  |  |
| 376       | IDE Controller                      |  |  |
| 378~37A   | LPT1                                |  |  |
| 3B0~3BB   | VGA Adapter                         |  |  |
| 3C0~3DF   | VGA Adapter                         |  |  |
| 3F6       | IDE Controller                      |  |  |
| 3F7       | FDD Controller                      |  |  |
| 3F8~3FF   | Communication Port (COM1)           |  |  |
| 480~48F   | PCI Bus                             |  |  |
| 4D0~4D1   | PCI Bus                             |  |  |
| CF8~CFF   | PCI Bus                             |  |  |
| 4000~407F | PCI Bus                             |  |  |
| 4080~40FF | PCI Bus                             |  |  |
| 5000~501F | PCI Bus                             |  |  |
| 6000~607F | PCI Bus                             |  |  |
| D000~D00E | IDE Controller                      |  |  |

| D400~D41E | USB Controller   |
|-----------|------------------|
| D800~D81E | USB Controller   |
| DC00~DCFE | Multimedia Audio |
| E000~E002 | Multimedia Audio |
| E400~E402 | Multimedia Audio |

## Appendix D: Cable Development Kit

WIN offers a variety of cables for development use.

| Item & Description              | Part No. | Qty |
|---------------------------------|----------|-----|
| Cross Over 2M Yellow Color/RoHS | CB-11630 | 1   |
| Ethernet Cat.5 Cable 2M / RoHS  | CB-10860 | 1   |
| RJ45 to DB92M Cable / RoHS      | CB-11700 | 1   |
| 2m null modem cable / RoHS      | CB-10550 | 1   |
| VGA CABLE (2mm) 15CM / RoHS     | CB-11870 | 1   |
| KB / MS CABLE 15 CM / RoHS      | CB-11860 | 1   |
| USB CABLE 25 CM / RoHS          | CB-12000 | 1   |

## CB-11630

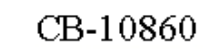

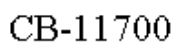

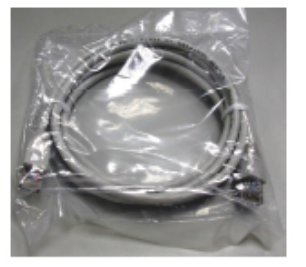

CB-10550

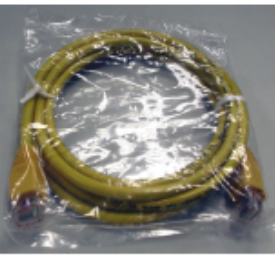

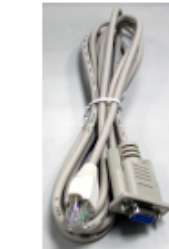

CB-11870

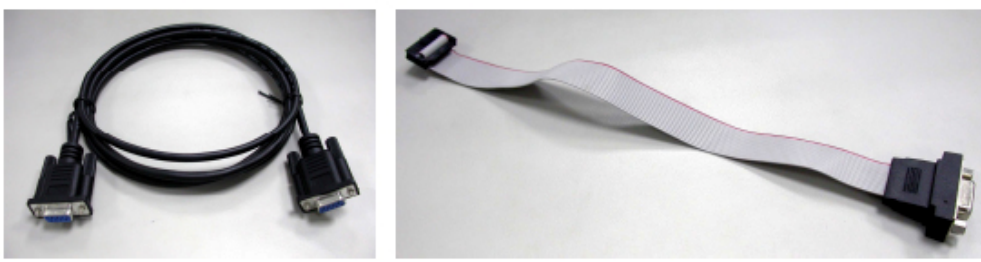

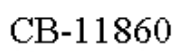

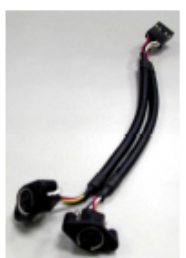

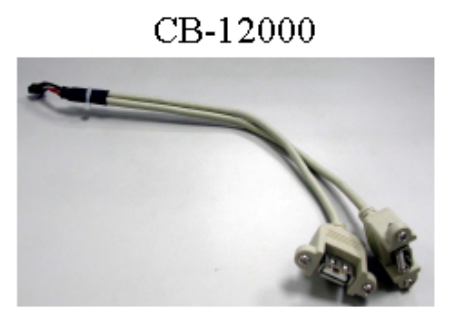

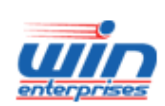

sales@win-ent.com